| Classification | UA-Series English FAQ-Dev-002 |         |       |      |        |      |        |
|----------------|-------------------------------|---------|-------|------|--------|------|--------|
| Author         | Lynn Tang                     | Version | 1.0.0 | Date | 2020,4 | Page | 1 / 49 |

# • How to save the UA collected data into SQL and then show trend chart in InduSoft? (Take MySQL Installer 5.7.31 as an example )

UA series products of ICP DAS provide a useful service to transfer TCP/RTU data to SQL.

SQL is to store device data, and then by using InduSoft can retrieve the data to manage the database easily.

Due to the time format written by UA is different from the reading format of InduSoft, here is how InduSoft read data.

(In this example, we use UA-5231M-4GE + Windows 10 OS + MySQL 5.7.31 Database + DL-302 with Modbus RTU protocol)

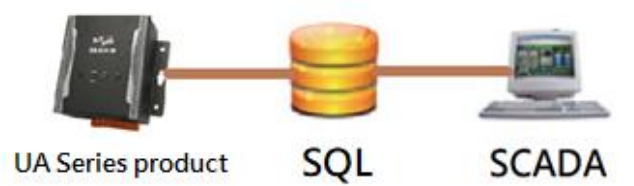

#### 1. How to Create MySQL Environment

#### 1.1. Go to Microsoft Official Website to download and Install

Linkage: <u>https://support.microsoft.com/en-us/help/2977003/the-latest-supported-visual-c-downloads</u> Choose x86 version: vc\_redist.x86.exe

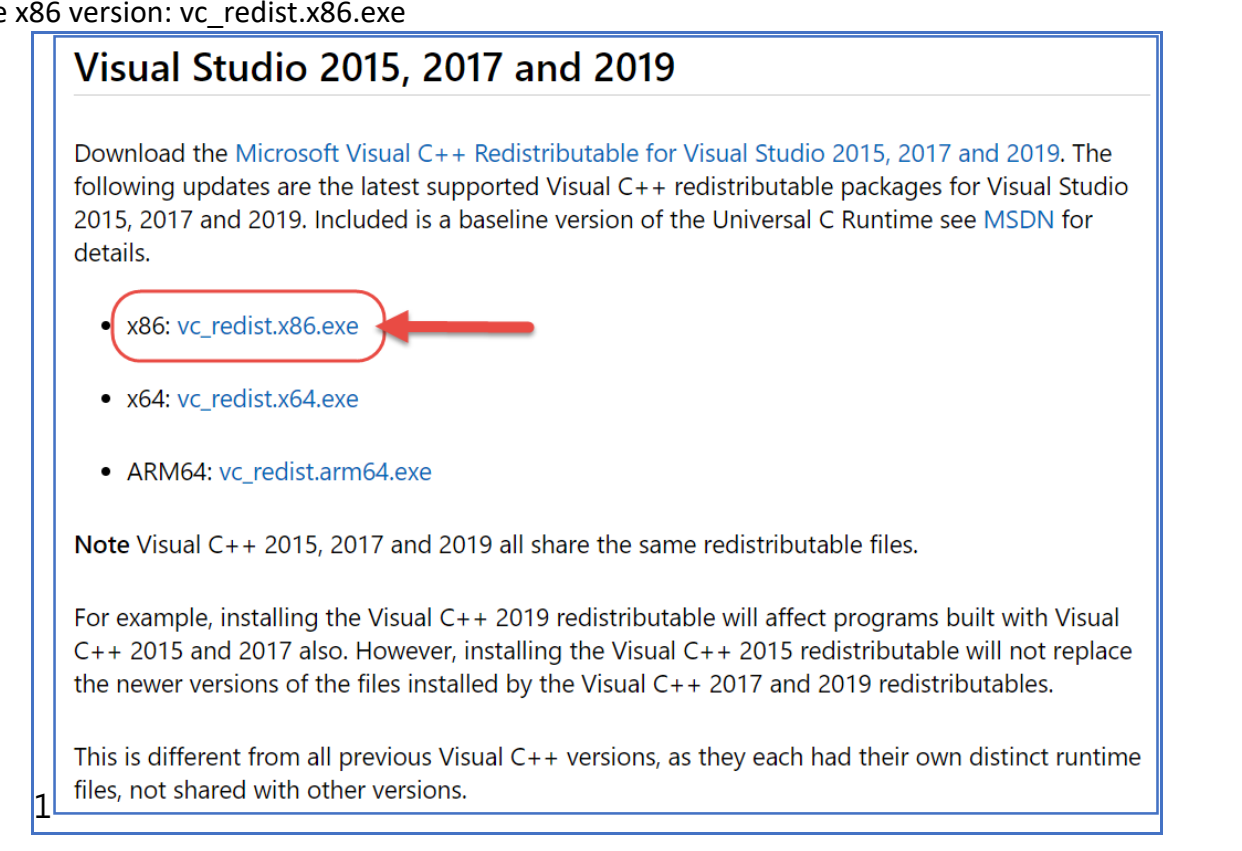

| Classification                          | UA-Series English FAQ-Dev-002 |                  |             |                  |                         |           |        |
|-----------------------------------------|-------------------------------|------------------|-------------|------------------|-------------------------|-----------|--------|
| Author                                  | Lynn Tang                     | Version          | 1.0.0       | Date             | 2020,4                  | Page      | 2 / 49 |
| 1.2. Go to MySO                         | L Official Wel                | bsite to o       | download an | d insta          | ll the progra           | m         |        |
| Linkage: <u>https://c</u>               | lev.mysql.com                 | /downlo          | ads/windows | s/install        | er/5.7.html             |           |        |
|                                         |                               |                  |             |                  |                         |           |        |
| <ul> <li>● N</li> <li>&lt; M</li> </ul> | IySQL Comr                    | nunity           | Downloads   |                  |                         |           |        |
| Ge                                      | neral Availability (GA        | ) Releases       | Archives    |                  |                         |           |        |
| м                                       | ySQL Installer                | 5.7.31           |             |                  |                         |           |        |
| Sel                                     | ect Version:                  |                  |             | Log              | oking for the latest G  | iA        |        |
| 5.                                      | 7.31                          |                  |             | ~ Ver            | 5011                    |           |        |
| Mi                                      | icrosoft Windows              |                  |             | ~                |                         |           |        |
|                                         |                               |                  |             |                  |                         |           |        |
| w                                       | indows (x86, 32-bit), M       | ISI Installer    | 5.7.31      |                  | 24.5M Dow               | nload     |        |
| (m                                      | ysql-installer-web-communit   | ty-5.7.31.0.msi) | MD5         | 5: 8f33e6f9f8c2e | 6740bd7aa4716982018   1 | Signature |        |
| w                                       | 'indows (x86, 32-bit), M      | ISI Installer    | 5.7.31      | 1                | 509.3M Dow              | nload     |        |
| (m                                      | ysql-installer-community-5.7  | 7.31.0.msi)      | MD5         | : 0907bf6376f4   | 58e5539cef2a5c22fe52    | Signature |        |
|                                         |                               |                  |             |                  |                         |           |        |
|                                         |                               | <u> </u>         |             | 1                |                         |           |        |
|                                         | ♥ IVIYSQL                     | Commi            | unity Down  | loads            |                         |           |        |

| - Fast | access to MVSOL software downloads                                                    |
|--------|---------------------------------------------------------------------------------------|
| • Dov  | vnload technical White Papers and Presentations                                       |
| • Post | t messages in the MySQL Discussion Forums                                             |
| • Rep  | ort and track bugs in the MySQL bug system                                            |
| M      | vSQL com is using Oracle SSQ for authentication. If you already have an Orac          |
| We     | ab account, click the Login link. Otherwise, <u>you can signup</u> for a free account |
| cli    | cking the Sign Up link and following the in <b>Click here to</b> download.            |

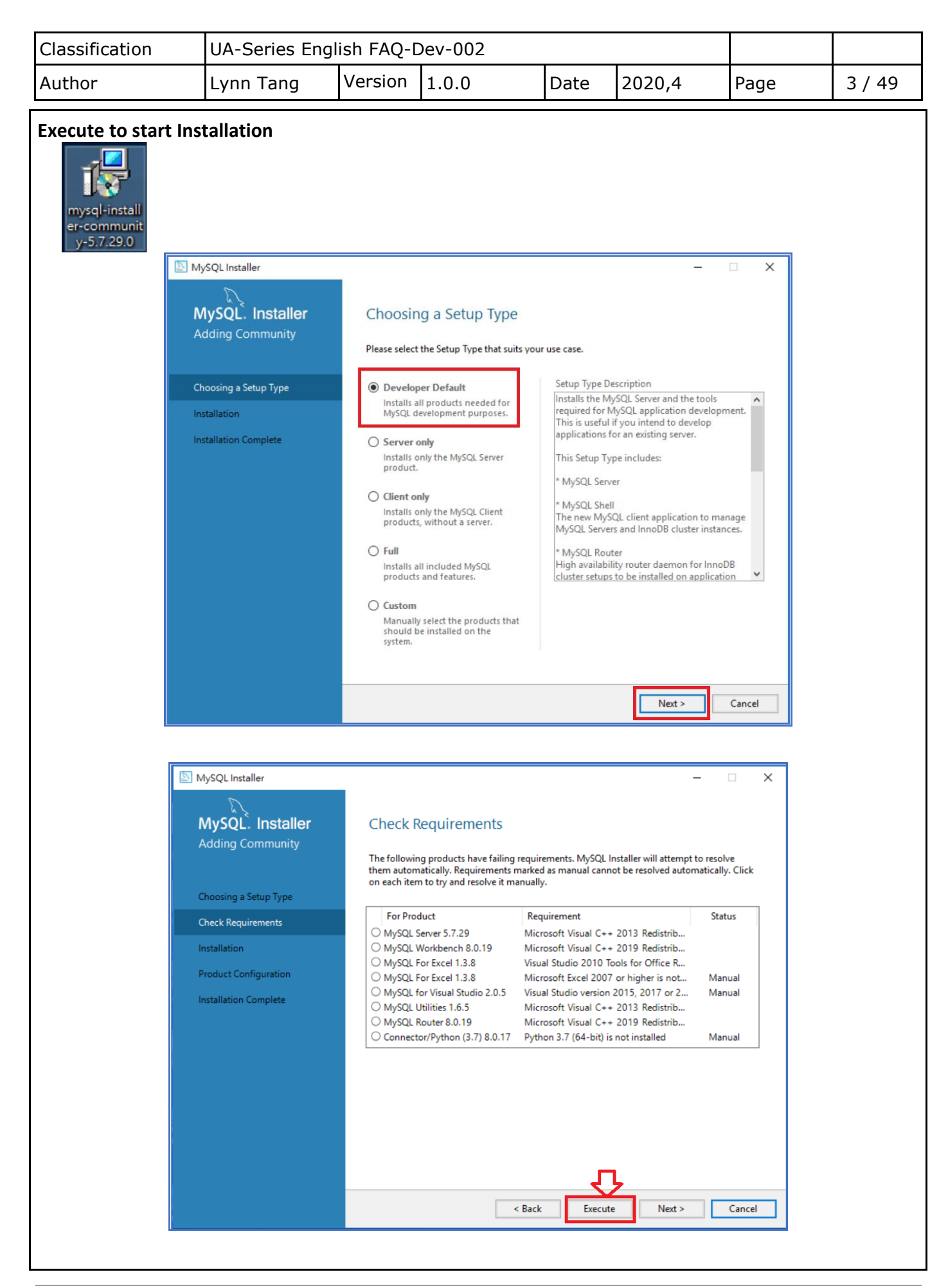

| Classification | UA-Series English FAQ-Dev-002 |         |       |      |        |      |        |
|----------------|-------------------------------|---------|-------|------|--------|------|--------|
| Author         | Lynn Tang                     | Version | 1.0.0 | Date | 2020,4 | Page | 4 / 49 |

| MySQL. Installer<br>Adding Community<br>Choosing a Setup Type                                                                       | Check Requirements<br>The following products have failing requirements. MySQL Installer will attempt to resolve<br>them automatically. Requirements marked as manual cannot be resolved automatically. Click<br>on each item to try and resolve it manually.                                                                                                    |
|----------------------------------------------------------------------------------------------------|----------------------------------------------------------------------------------------------------|
| Check Requirements<br>Installation<br>Product Configuration<br>Installation Complete                                                | For Product         Requirement         Status           Image: MySQL Server 5.7.29         Microsoft Visual C++ 2013 Redistrib         INSTL DONE           Image: MySQL For Excel 1.3.8         Visual Studio 2010 Tools for Office R         INSTL DONE           Image: MySQL For Excel 1.3.8         Microsoft Excel 2007 or higher is not         Manual           Image: MySQL For Visual Studio 2.0.5         Microsoft Visual C++ 2013 Redistrib         Manual           Image: MySQL Visual Studio 2.0.5         Visual Studio version 2015, 2017 or 2         Manual           Image: MySQL Utilities 1.6.5         Microsoft Visual C++ 2013 Redistrib         INSTL DONE           Image: Occupation Connector/Python (3.7) 8.0.17         Python 3.7 (64-bit) is not installed         Manual                                                                                                    |
|                                                                                                    | A Back Next > Cancel                                                                                                    |
| NySQL Installer                                                                                                    | ×                                                                                                    |
| MySQL Installer<br>MySQL. Installer<br>Adding Community                                                                             | <ul> <li>— — ×</li> <li>Installation</li> <li>The following products will be installed.</li> </ul>                                                                                                    |
| NySQL Installer  NySQL Installer  Adding Community  Choosing a Setup Type Installation  Product Configuration Installation Complete | -       □       ×         Installation         The following products will be installed.         Product       Status       Progress       Notes         Image: Status       MySQL Server 5.7.29       Ready to Install       Notes         Image: Status       MySQL Workbench 8.0.19       Ready to Install       Notes         Image: Status       MySQL Workbench 8.0.19       Ready to Install       Notes         Image: Status       MySQL Utilities 1.6.5       Ready to Install       Notes         Image: Status       MySQL Utilities 1.6.5       Ready to Install       Notes         Image: Status       MySQL Shell 8.0.19       Ready to Install       Notes         Image: Status       Connector/OBE 8.0.19       Ready to Install       Image: Status       Image: Status         Image: Status       Connector/I 8.0.19       Ready to Install       Image: Status       Image: Status       Image: Status         Image: Status       Connector/I 8.0.19       Ready to Install       Image: Status       Image: Status       Image: Status         Image: Status       MySQL Connector/C 6.1.11       Ready to Install       Image: Status       Image: Status       Image: Status       Image: Status       Image: Status       Image: Status       Image: Statu |

| Classification | UA-Series English FAQ-Dev-002 |         |       |      |        |      |        |
|----------------|-------------------------------|---------|-------|------|--------|------|--------|
| Author         | Lynn Tang                     | Version | 1.0.0 | Date | 2020,4 | Page | 5 / 49 |

|                                                                                                    |                                                                                                    |                                                                                                    | -                                                                       |                       | × |
|----------------------------------------------------------------------------------------------------|----------------------------------------------------------------------------------------------------|----------------------------------------------------------------------------------------------------|-------------------------------------------------------------------------|-----------------------|---|
| MvSOL, Installer                                                                                                    | Installation                                                                                                    |                                                                                                    |                                                                         |                       |   |
| Adding Community                                                                                                    | instantición                                                                                                    |                                                                                                    |                                                                         |                       |   |
|                                                                                                    | The following products will be installed.                                                                                                    |                                                                                                    |                                                                         |                       |   |
|                                                                                                    | Product                                                                                                    | Status                                                                                                    | Progress                                                                | Notes                 |   |
| Choosing a Setup Type                                                                                                    | MySQL Server 5.7.29                                                                                                    | Complete                                                                                                   |                                                                         |                       |   |
| Installation                                                                                                    | MySQL Workbench 8.0.19                                                                                                    | Complete                                                                                                   |                                                                         |                       |   |
| Product Configuration                                                                                                    | MySQL Notifier 1.1.8                                                                                                    | Complete                                                                                                   |                                                                         |                       |   |
| Installation Complete                                                                                                    | MySQL Utilities 1.6.5                                                                                                    | Complete                                                                                                   |                                                                         |                       |   |
| installation complete                                                                                                    | MySQL Shell 8.0.19                                                                                                    | Complete                                                                                                   |                                                                         |                       |   |
|                                                                                                    | MySQL Router 8.0.19                                                                                                    | Complete                                                                                                   |                                                                         |                       |   |
|                                                                                                    | Connector/Code 8 0 19                                                                                                    | Complete                                                                                                   |                                                                         |                       |   |
|                                                                                                    | Connector/J 8.0.19                                                                                                    | Complete                                                                                                   |                                                                         |                       |   |
|                                                                                                    | Connector/NET 8.0.19                                                                                                    | Complete                                                                                                   |                                                                         |                       |   |
|                                                                                                    | MySQL Connector/C 6.1.11                                                                                                    | Complete                                                                                                   |                                                                         |                       |   |
|                                                                                                    | MySQL Documentation 5.7.29                                                                                                    | Complete                                                                                                   |                                                                         |                       |   |
|                                                                                                    | Samples and Examples 5.7.29                                                                                                    | Complete                                                                                                   |                                                                         |                       |   |
|                                                                                                    | Show Details >                                                                                                    |                                                                                                    |                                                                         |                       | - |
|                                                                                                    | Show Details >                                                                                                    |                                                                                                    | <u>v</u>                                                                |                       |   |
|                                                                                                    |                                                                                                    | < Back                                                                                                    | Next >                                                                  | Cancel                |   |
|                                                                                                    |                                                                                                    |                                                                                                    |                                                                         |                       |   |
| MySQL Installer                                                                                                    |                                                                                                    |                                                                                                    |                                                                         | - 🗆                   | × |
| MySQL Installer<br>MySQL. Installer<br>Adding Community                                                                               | Product Configuration                                                                                                    |                                                                                                    | -                                                                       | - 🗆                   | × |
| MySQL Installer<br>MySQL. Installer<br>Adding Community                                                                               | Product Configuration<br>We'll now walk through a configuration wi                                                                                                    | zard for each of the follo                                                                                 | -<br>owing product                                                      | - 🗆                   | × |
| MySQL Installer<br>MySQL. Installer<br>Adding Community                                                                               | Product Configuration<br>We'll now walk through a configuration wi<br>You can cancel at any point if you wish to l<br>products.                                                                                                    | zard for each of the folk                                                                                  | -<br>owing product<br>t configuring (                                   | - 🗆<br>ts.<br>all the | × |
| MySQL Installer<br>MySQL. Installer<br>Adding Community<br>Choosing a Setup Type                                                      | Product Configuration<br>We'll now walk through a configuration wi<br>You can cancel at any point if you wish to<br>products.                                                                                                    | zard for each of the folk                                                                                  | -<br>owing product<br>t configuring a                                   | - 🗆<br>ts.<br>all the | × |
| MySQL Installer<br>MySQL. Installer<br>Adding Community<br>Choosing a Setup Type<br>Installation                                      | Product Configuration<br>We'll now walk through a configuration wi<br>You can cancel at any point if you wish to l<br>products.<br>Product<br>MySQL Server 5.7.29                                                                                  | zard for each of the follo<br>leave this wizard withou<br>Status<br>Ready to (                             | -<br>owing product<br>t configuring a<br>configure                      | - 🗆<br>ts.            | × |
| MySQL Installer  MySQL. Installer  Adding Community  Choosing a Setup Type Installation  Product Configuration                        | Product Configuration<br>We'll now walk through a configuration wi<br>You can cancel at any point if you wish to l<br>products.<br>Product<br>MySQL Server 5.7.29<br>MySQL Router 8.0.19                                                           | zard for each of the folk<br>leave this wizard withou<br>Status<br>Ready to (<br>Ready to (                | owing product<br>t configuring a<br>configure<br>configure              | - 🗌                   | × |
| MySQL Installer MySQL. Installer Adding Community Choosing a Setup Type Installation Product Configuration Installation Complete      | Product Configuration<br>We'll now walk through a configuration wi<br>You can cancel at any point if you wish to I<br>products.<br>Product<br>MySQL Server 5.7.29<br>MySQL Router 8.0.19<br>Samples and Examples 5.7.29                            | zard for each of the follo<br>leave this wizard withou<br>Ready to o<br>Ready to o<br>Ready to o           | t configure<br>configure<br>configure                                   | - 🗆<br>ts.<br>all the | × |
| MySQL Installer  MySQL. Installer  Adding Community  Choosing a Setup Type Installation  Product Configuration  Installation Complete | Product Configuration<br>We'll now walk through a configuration wi<br>You can cancel at any point if you wish to l<br>products.<br>Product<br>MySQL Server 5.7.29<br>MySQL Router 8.0.19<br>Samples and Examples 5.7.29                            | zard for each of the folk<br>leave this wizard without<br>Status<br>Ready to a<br>Ready to a<br>Ready to a | owing product<br>t configuring a<br>configure<br>configure<br>configure | - 🗆                   | × |
| MySQL Installer MySQL Installer Adding Community Choosing a Setup Type Installation Product Configuration Installation Complete       | Product Configuration<br>We'll now walk through a configuration wi<br>You can cancel at any point if you wish to l<br>products.<br>Product<br>MySQL Server 5.7.29<br>MySQL Router 8.0.19<br>Samples and Examples 5.7.29                            | zard for each of the follo<br>leave this wizard withou<br>Status<br>Ready to o<br>Ready to o               | owing product<br>t configuring a<br>configure<br>configure              | - 🗆<br>ts.<br>all the | × |
| MySQL Installer  MySQL Installer  Adding Community  Choosing a Setup Type Installation  Product Configuration Installation Complete   | Product Configuration<br>We'll now walk through a configuration wi<br>You can cancel at any point if you wish to I<br>products.<br>Product<br>MySQL Server 5.7.29<br>MySQL Router 8.0.19<br>Samples and Examples 5.7.29                            | zard for each of the folk<br>leave this wizard without<br>Status<br>Ready to (<br>Ready to (<br>Ready to ( | owing product<br>t configuring a<br>configure<br>configure<br>configure | - 🗆                   | × |
| MySQL Installer  MySQL Installer  Adding Community  Choosing a Setup Type Installation  Product Configuration Installation Complete   | Product Configuration<br>We'll now walk through a configuration wi<br>You can cancel at any point if you wish to I<br>products.<br>Product<br>MySQL Server 5.7.29<br>MySQL Router 8.0.19<br>Samples and Examples 5.7.29                            | zard for each of the follo<br>leave this wizard withou<br>Ready to o<br>Ready to o<br>Ready to o           | owing product<br>t configuring a<br>configure<br>configure              | - 🗆                   | × |
| NySQL Installer  NySQL Installer  Adding Community  Choosing a Setup Type Installation  Product Configuration Installation Complete   | Product Configuration<br>We'll now walk through a configuration wi<br>You can cancel at any point if you wish to l<br>products.<br>Product<br>MySQL Server 5.7.29<br>MySQL Router 8.0.19<br>Samples and Examples 5.7.29                            | zard for each of the folk<br>leave this wizard withou<br>Status<br>Ready to (<br>Ready to (<br>Ready to (  | owing product<br>t configuring a<br>configure<br>configure<br>configure | - 🗆                   | × |
| MySQL Installer MySQL Installer Adding Community Choosing a Setup Type Installation Product Configuration Installation Complete       | Product Configuration<br>We'll now walk through a configuration wi<br>You can cancel at any point if you wish to I<br>products.<br>Product<br>MySQL Server 5.7.29<br>MySQL Router 8.0.19<br>Samples and Examples 5.7.29                            | zard for each of the folk<br>leave this wizard without<br>Status<br>Ready to a<br>Ready to a<br>Ready to a | owing product<br>t configure<br>configure<br>configure                  |                       | × |
| MySQL Installer  MySQL Installer  Adding Community  Choosing a Setup Type Installation  Product Configuration Installation Complete   | Product Configuration<br>We'll now walk through a configuration wi<br>You can cancel at any point if you wish to I<br>products.<br>Product<br>MySQL Server 5.7.29<br>MySQL Router 8.0.19<br>Samples and Examples 5.7.29                            | zard for each of the follo<br>leave this wizard withou<br>Ready to o<br>Ready to o<br>Ready to o           | owing product<br>t configuring a<br>configure<br>configure              | - 🗆                   | × |
| MySQL Installer  MySQL Installer  Adding Community  Choosing a Setup Type Installation  Product Configuration Installation Complete   | Product Configuration         We'll now walk through a configuration wi         You can cancel at any point if you wish to liproducts.         Product         MySQL Server 5.7.29         MySQL Router 8.0.19         Samples and Examples 5.7.29 | zard for each of the follo<br>leave this wizard withou<br>Status<br>Ready to (<br>Ready to (<br>Ready to ( | owing product<br>t configuring a<br>configure<br>configure              | - 🗆                   | × |
| MySQL Installer  MySQL Installer  Adding Community  Choosing a Setup Type Installation  Product Configuration Installation Complete   | Product Configuration         We'll now walk through a configuration wi         You can cancel at any point if you wish to I products.         Product         MySQL Server 5.7.29         MySQL Router 8.0.19         Samples and Examples 5.7.29 | zard for each of the folk<br>leave this wizard without<br>Status<br>Ready to 6<br>Ready to 6<br>Ready to 6 | configure<br>configure                                                  |                       | × |
| MySQL Installer  MySQL Installer  Adding Community  Choosing a Setup Type Installation  Product Configuration Installation Complete   | Product Configuration         We'll now walk through a configuration wi         You can cancel at any point if you wish to l         product         MySQL Server 5.7.29         MySQL Router 8.0.19         Samples and Examples 5.7.29           | zard for each of the follo<br>leave this wizard withou<br>Ready to (<br>Ready to (<br>Ready to (           | owing product<br>t configure<br>configure<br>configure                  | -<br>ts. all the      | × |

| Classification | UA-Series English FAQ-Dev-002 |         |       |      |        |      |        |
|----------------|-------------------------------|---------|-------|------|--------|------|--------|
| Author         | Lynn Tang                     | Version | 1.0.0 | Date | 2020,4 | Page | 6 / 49 |

| Standalone MySQL S                                                     | Server / Classic MvSQL Replication                                                                                                    |
|------------------------------------------------------------------------|----------------------------------------------------------------------------------------------------|
| Choose this option t<br>opportunity to confi<br>high-availability solu | o run the MySQL instance as a standalone database server with the<br>gure classic replication later. With this option, you can provide your own<br>tion, if required. |
| Sandbox InnoDB Clu                                                     | ster Setup (for testing only)                                                                                                    |
| The <u>InnoDB cluster</u> te<br>MySQL using Group F                    | chnology provides an out-of-the-box HA (high availability) solution for<br>Replication.                                                                               |
| This option enables y<br>MySQL Server sandbo<br>learn more.            | ou to test an InnoDB cluster setup on your local computer using several<br>ox instances. Read about <u>Sandbox Deployment of InnoDB Cluster</u> to                    |
| Client App                                                             | MySQL Shell<br>MySQL Router                                                                                                    |
| To setup and config<br>Cluster or Add Local<br>Server 8.0.             | ure a real-world production InnoDB cluster use the Create a New InnoDB<br>MySQL Server Instance to an InnoDB Cluster options available for MySQL                      |
| InnoDB Cluster Log                                                     | verbosity Level                                                                                                    |
| The log level for Inn                                                  | oDB cluster configuration. MEDIUM V                                                                                                    |
|                                                                        | <u> </u>                                                                                                    |
|                                                                        | Next > Cancel                                                                                                    |
| <u> </u>                                                               |                                                                                                    |
|                                                                        |                                                                                                    |
| MySQL Installer                                                        | . P. 1                                                                                                    |
| 0                                                                      |                                                                                                    |
| MySQL. Installer                                                       | Type and Networking                                                                                                    |
| MySQL Server 5.7.29                                                    | Server Configuration Type<br>Observe the correct server configuration tone for this M-SOL Server installation. This setting will                                      |
|                                                                        | define how much system resources are assigned to the MySQL Server instance.                                                                                           |
| High Availability                                                      | Config Type: Development Computer ~                                                                                                    |
| Type and Networking                                                    | Connectivity                                                                                                    |
| Accounts and Roles                                                     | Use the following controls to select how you would like to connect to this server.                                                                                    |
| Windows Service                                                        | MySQL Default                                                                                                    |
| Anely Configuration                                                    | Named Pice Pice Name: MYSQL                                                                                                    |
|                                                                        | Shared Memory Memory Name: MVSQL                                                                                                    |
|                                                                        | Advanced Configuration                                                                                                    |
|                                                                        | Select the check box below to get additional configuration pages where you can set advanced<br>and logging options for this server instance.                          |
|                                                                        |                                                                                                    |

| Classification | UA-Series English FAQ-Dev-002 |         |       |      |        |      |        |
|----------------|-------------------------------|---------|-------|------|--------|------|--------|
| Author         | Lynn Tang                     | Version | 1.0.0 | Date | 2020,4 | Page | 7 / 49 |

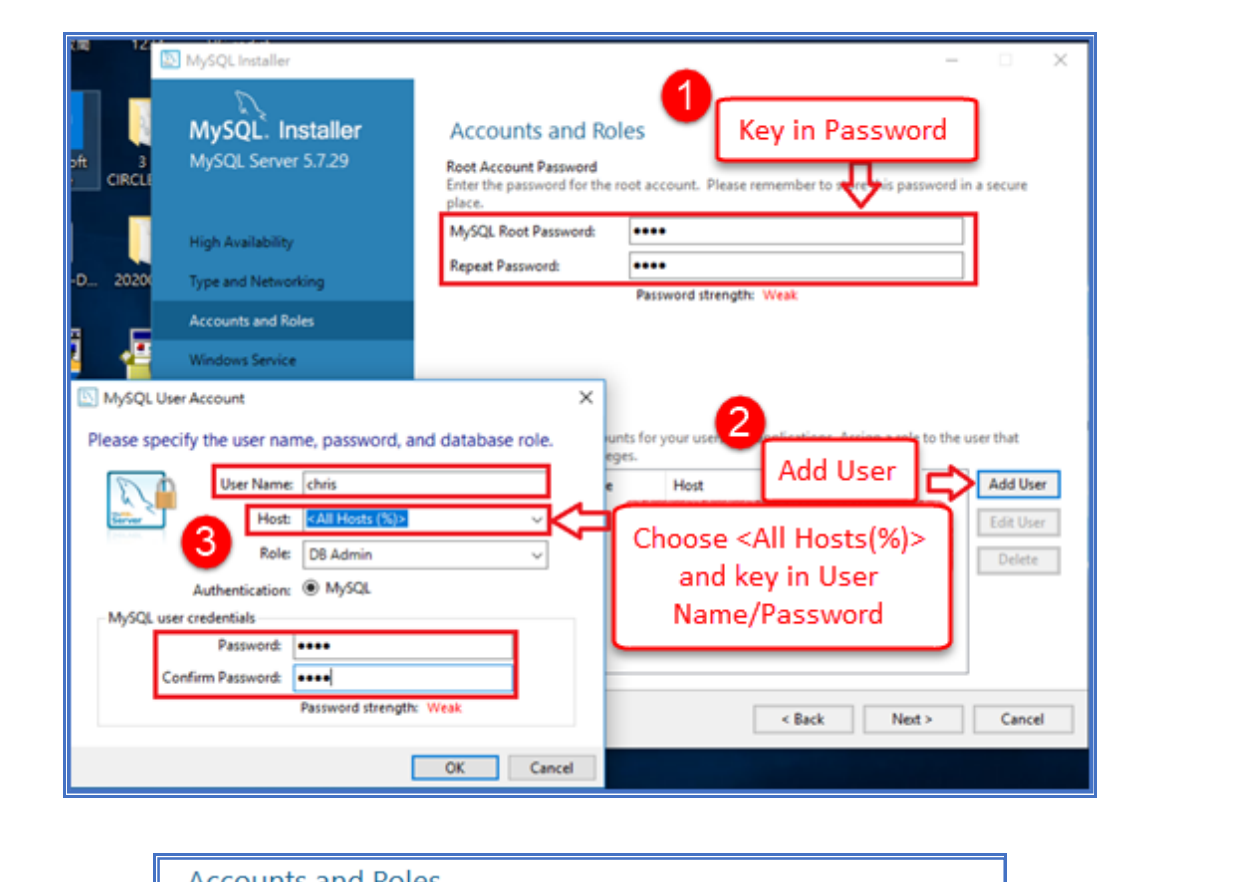

| Repeat Password              | ••••               |                              |                     |
|------------------------------|--------------------|------------------------------|---------------------|
| nepcat i assivora.           | Password streng    | th: Weak                     |                     |
|                              |                    |                              |                     |
|                              |                    |                              |                     |
| MySQL User Accounts          | inte for vour upon | ad applications Assist a re- | la ta tha usar that |
| consists of a set of privile | ges.               | nd applications. Assign a ro | le to the user that |
| MvSOL User Name              | Host               | User Role                    | Add Use             |
|                              |                    |                              |                     |
| L chris                      | %                  | DB Admin                     | Edit Use            |
| L chris                      | %                  | DB Admin                     | Edit Use            |
| L chris                      | %                  | DB Admin                     | Edit Use<br>Delete  |
| L chris                      | %                  | DB Admin                     | Edit Use<br>Delete  |
| L chris                      | %                  | DB Admin                     | Edit Use<br>Delete  |

| Classification | UA-Series English FAQ-Dev-002 |         |       |      |        |      |        |
|----------------|-------------------------------|---------|-------|------|--------|------|--------|
| Author         | Lynn Tang                     | Version | 1.0.0 | Date | 2020,4 | Page | 8 / 49 |

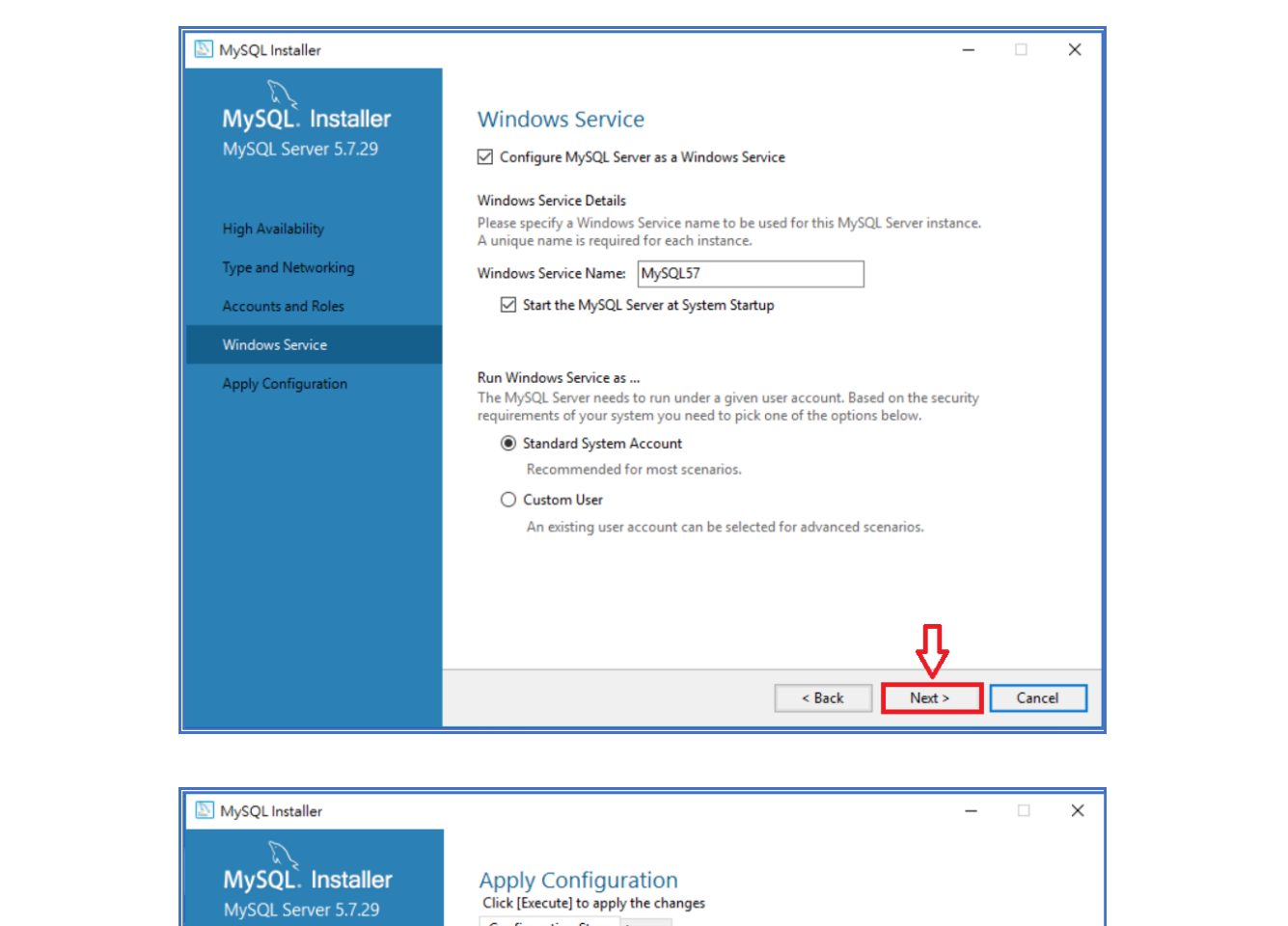

| myster server sinies | Configuration Steps Log                                          |
|----------------------|------------------------------------------------------------------|
|                      | <ul> <li>Writing configuration file</li> </ul>                   |
| High Availability    | <ul> <li>Updating Windows Firewall rules</li> </ul>              |
| Type and Networking  | <ul> <li>Adjusting Windows service</li> </ul>                    |
| Accounts and Roles   | <ul> <li>Initializing database (may take a long time)</li> </ul> |
| Windows Service      | O Starting the server                                            |
| Apply Configuration  | <ul> <li>Applying security settings</li> </ul>                   |
| rippiy comiguration  | <ul> <li>Creating user accounts</li> </ul>                       |
|                      | <ul> <li>Updating the Start menu link</li> </ul>                 |
|                      |                                                                  |
|                      |                                                                  |
|                      |                                                                  |
|                      |                                                                  |
|                      |                                                                  |
|                      | л                                                                |
|                      |                                                                  |
|                      | < Back Execute Can                                               |
|                      |                                                                  |

| Classification | UA-Series English FAQ-Dev-002 |         |       |      |        |      |        |
|----------------|-------------------------------|---------|-------|------|--------|------|--------|
| Author         | Lynn Tang                     | Version | 1.0.0 | Date | 2020,4 | Page | 9 / 49 |

| Apply Co                                                                                                    | nfiguration                                                                                                    |                                                                                                    |
|----------------------------------------------------------------------------------------------------|----------------------------------------------------------------------------------------------------|----------------------------------------------------------------------------------------------------|
| The configurat                                                                                                    | ion operation has completed.                                                                                                    |                                                                                                    |
| Configuration                                                                                                    | Steps Log                                                                                                    |                                                                                                    |
| 𝗭 Writ                                                                                                    | ing configuration file                                                                                                    |                                                                                                    |
| 🧭 Upd                                                                                                    | ating Windows Firewall rules                                                                                                    |                                                                                                    |
| 🧭 Adju                                                                                                    | usting Windows service                                                                                                    |                                                                                                    |
| 𝗭 Initi                                                                                                    | alizing database (may take a long time)                                                                                                    |                                                                                                    |
| ♂ Star                                                                                                    | ting the server                                                                                                    |                                                                                                    |
| 🧭 Арр                                                                                                    | lying security settings                                                                                                    |                                                                                                    |
| 🧭 Crea                                                                                                    | ting user accounts                                                                                                    |                                                                                                    |
| 🧭 Upd                                                                                                    | ating the Start menu link                                                                                                    |                                                                                                    |
|                                                                                                    |                                                                                                    |                                                                                                    |
| The configurat                                                                                                    | tion for MySQL Server 5.7.29 was successful.                                                                                                    |                                                                                                    |
| The configural<br>Click Finish to                                                                                                    | tion for MySQL Server 5.7.29 was successful.<br>continue.                                                                                                    | Ŷ                                                                                                    |
| The configurat<br>Click Finish to                                                                                                    | tion for MySQL Server 5.7.29 was successful.<br>continue.                                                                                                    | Finish                                                                                                    |
| The configural<br>Click Finish to                                                                                                    | tion for MySQL Server 5.7.29 was successful.<br>continue.                                                                                                    | Finish                                                                                                    |
| The configurat<br>Click Finish to                                                                                                    | tion for MySQL Server 5.7.29 was successful.<br>continue.                                                                                                    | Finish                                                                                                    |
| The configurat<br>Click Finish to                                                                                                    | tion for MySQL Server 5.7.29 was successful.<br>continue.                                                                                                    | Finish X                                                                                                    |
| The configura'<br>Click Finish to                                                                                                    | tion for MySQL Server 5.7.29 was successful.<br>continue.<br>Product Configuration                                                                                                    | Finish X                                                                                                    |
| The configura<br>Click Finish to<br>MySQL Installer<br>MySQL. Installer<br>Adding Community                                                                   | tion for MySQL Server 5.7.29 was successful.<br>continue.<br>Product Configuration<br>We'll now walk through a configuration wizar                                                                                                    | Finish<br>d for each of the following products.                                                                                                |
| The configura'<br>Click Finish to<br>MySQL Installer<br>MySQL. Installer<br>Adding Community                                                                  | tion for MySQL Server 5.7.29 was successful.<br>continue.<br>Product Configuration<br>We'll now walk through a configuration wizar                                                                                                    | d for each of the following products.                                                                                                    |
| The configura<br>Click Finish to<br>MySQL Installer<br>MySQL. Installer<br>Adding Community<br>Choosing a Setup Type                                          | tion for MySQL Server 5.7.29 was successful.<br>continue.<br>Product Configuration<br>We'll now walk through a configuration wizar<br>You can cancel at any point if you wish to leav<br>products.                                                          | Finish<br>d for each of the following products.<br>ve this wizard without configuring all the                                                  |
| MySQL Installer<br>MySQL. Installer<br>Adding Community<br>Choosing a Setup Type<br>Installation                                                              | tion for MySQL Server 5.7.29 was successful.<br>continue.<br>Product Configuration<br>We'll now walk through a configuration wizar<br>You can cancel at any point if you wish to leav<br>products.<br>Product                                               | d for each of the following products.<br>ve this wizard without configuring all the<br>Status                                                  |
| The configura<br>Click Finish to<br>MySQL Installer<br>MySQL. Installer<br>Adding Community<br>Choosing a Setup Type<br>Installation<br>Product Configuration | tion for MySQL Server 5.7.29 was successful.<br>continue.<br>Product Configuration<br>We'll now walk through a configuration wizar<br>You can cancel at any point if you wish to leav<br>products.<br>Product<br>MySQL Server 5.7.29<br>MySQL Router 8.0.19 | d for each of the following products.<br>ve this wizard without configuring all the<br>Status<br>Configuration complete.<br>Ready to configure |

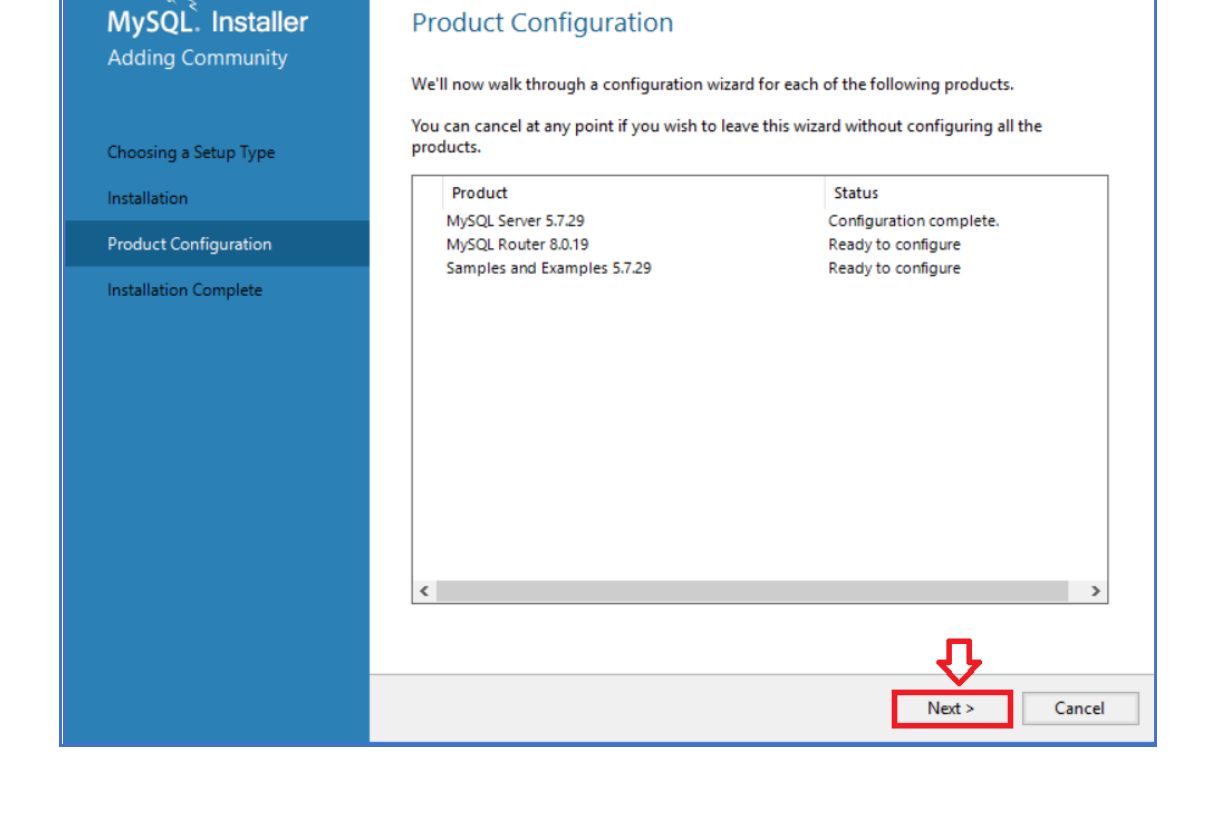

| Classification | UA-Series English FAQ-Dev-002 |         |       |      |        |      |         |
|----------------|-------------------------------|---------|-------|------|--------|------|---------|
| Author         | Lynn Tang                     | Version | 1.0.0 | Date | 2020,4 | Page | 10 / 49 |

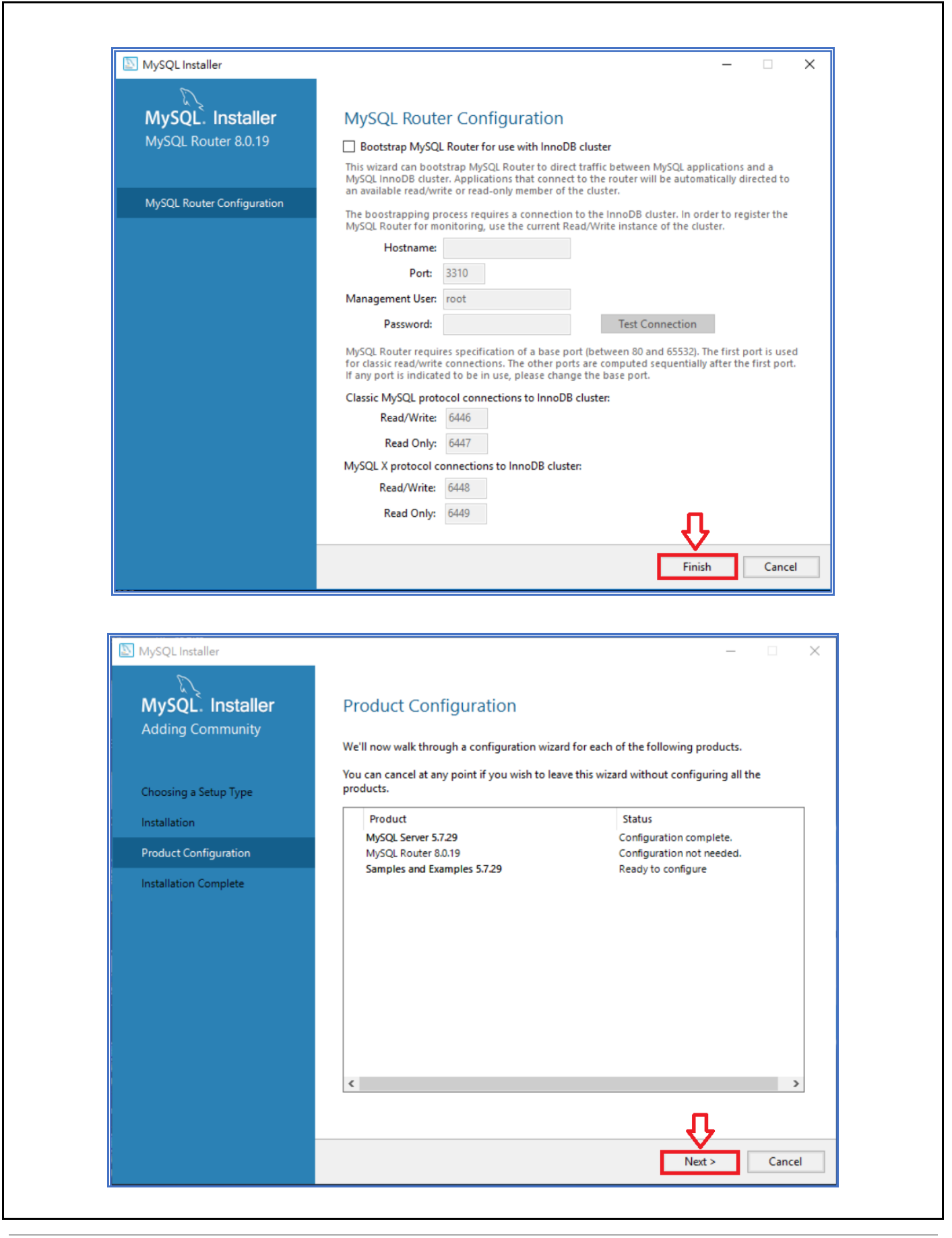

| Classification | UA-Series English FAQ-Dev-002 |         |       |      |        |      |         |
|----------------|-------------------------------|---------|-------|------|--------|------|---------|
| Author         | Lynn Tang                     | Version | 1.0.0 | Date | 2020,4 | Page | 11 / 49 |

| WSQL Installer                                                                                          | ×                                                                                                    |
|----------------------------------------------------------------------------------------------------|----------------------------------------------------------------------------------------------------|
| MySQL. Installer<br>Samples and Examples                                                                | Connect To Server                                                                                                    |
|                                                                                                    | Select the MySQL server instances from the list to receive sample schemas and data.                                                                                                    |
| Connect To Server                                                                                       | Show MySQL Server instances that may be running in read-only mode                                                                                                    |
| Apply Configuration                                                                                     | Server     Port     Arch     Type     Status       ✓     MySQL Server 5.7.29     3306     X64     Stand-alone Server     Connection succeeded.                                                                                              |
|                                                                                                    | Check status to confirm the connection                                                                                                    |
|                                                                                                    | Provide the credentials that should be used (requires root privileges).                                                                                                    |
|                                                                                                    | Click "Check" to ensure they work. User name: root Password                                                                                                    |
|                                                                                                    | Check Click check to test the connection                                                                                                    |
|                                                                                                    | 2                                                                                                    |
|                                                                                                    | Next > Cancel                                                                                                    |
|                                                                                                    |                                                                                                    |
|                                                                                                    |                                                                                                    |
| MySQL Installer                                                                                         | X                                                                                                    |
| MySQL Installer<br>MySQL. Installer<br>Samples and Examples                                             | - C X Apply Configuration Click [Execute] to apply the changes Configuration Steps Log                                                                                                    |
| MySQL Installer<br>MySQL. Installer<br>Samples and Examples                                             | - C × Apply Configuration Click [Execute] to apply the changes Configuration Steps Log Configuration Steps Log Checking if there are any features installed that need configuration.                                                        |
| MySQL Installer<br>MySQL. Installer<br>Samples and Examples<br>Connect To Server                        | <ul> <li>- X</li> <li>Apply Configuration<br/>Click [Execute] to apply the changes</li> <li>Configuration Steps Log</li> <li>Checking if there are any features installed that need configuration.</li> <li>Running Scripts</li> </ul>      |
| MySQL Installer<br>MySQL. Installer<br>Samples and Examples<br>Connect To Server<br>Apply Configuration | <ul> <li>- X</li> <li>Apply Configuration<br/>Click [Execute] to apply the changes</li> <li>Configuration Steps Log</li> <li>Checking if there are any features installed that need configuration.</li> <li>Running Scripts</li> </ul>      |
| MySQL Installer<br>MySQL. Installer<br>Samples and Examples<br>Connect To Server<br>Apply Configuration | <ul> <li> ×</li> <li>Apply Configuration<br/>Click [Execute] to apply the changes</li> <li>Configuration Steps Log</li> <li>Checking if there are any features installed that need configuration.</li> <li>Running Scripts</li> </ul>       |
| MySQL Installer<br>MySQL. Installer<br>Samples and Examples<br>Connect To Server<br>Apply Configuration | <ul> <li> ×</li> <li>Apply Configuration         Click [Execute] to apply the changes         Configuration Steps Log         Checking if there are any features installed that need configuration.         Running Scripts</li></ul>       |
| MySQL Installer<br>MySQL. Installer<br>Samples and Examples<br>Connect To Server<br>Apply Configuration | <ul> <li> ×</li> <li>Apply Configuration         Click [Execute] to apply the changes         Configuration Steps Log         Checking if there are any features installed that need configuration.         Running Scripts</li></ul>       |
| MySQL Installer<br>MySQL. Installer<br>Samples and Examples<br>Connect To Server<br>Apply Configuration | <ul> <li> ×</li> <li>Apply Configuration<br/>Click [Execute] to apply the changes</li> <li>Configuration Steps Log</li> <li>Checking if there are any features installed that need configuration.</li> <li>Running Scripts</li> </ul>       |
| MySQL Installer<br>MySQL. Installer<br>Samples and Examples<br>Connect To Server<br>Apply Configuration | <ul> <li>- X</li> <li>Apply Configuration</li> <li>Click [Execute] to apply the changes</li> <li>Configuration Steps Log</li> <li>Checking if there are any features installed that need configuration.</li> <li>Running Scripts</li> </ul> |
| MySQL Installer<br>MySQL. Installer<br>Samples and Examples<br>Connect To Server<br>Apply Configuration | - C ×  Apply Configuration Click [Execute] to apply the changes Configuration Steps Log Checking if there are any features installed that need configuration. Running Scripts                                                               |
| MySQL Installer<br>MySQL. Installer<br>Samples and Examples<br>Connect To Server<br>Apply Configuration | - X                                                                                                    |
| MySQL Installer<br>MySQL Installer<br>Samples and Examples<br>Connect To Server<br>Apply Configuration  | - C X                                                                                                    |

| Classification | UA-Series Engl |         |       |      |        |      |         |
|----------------|----------------|---------|-------|------|--------|------|---------|
| Author         | Lynn Tang      | Version | 1.0.0 | Date | 2020,4 | Page | 12 / 49 |

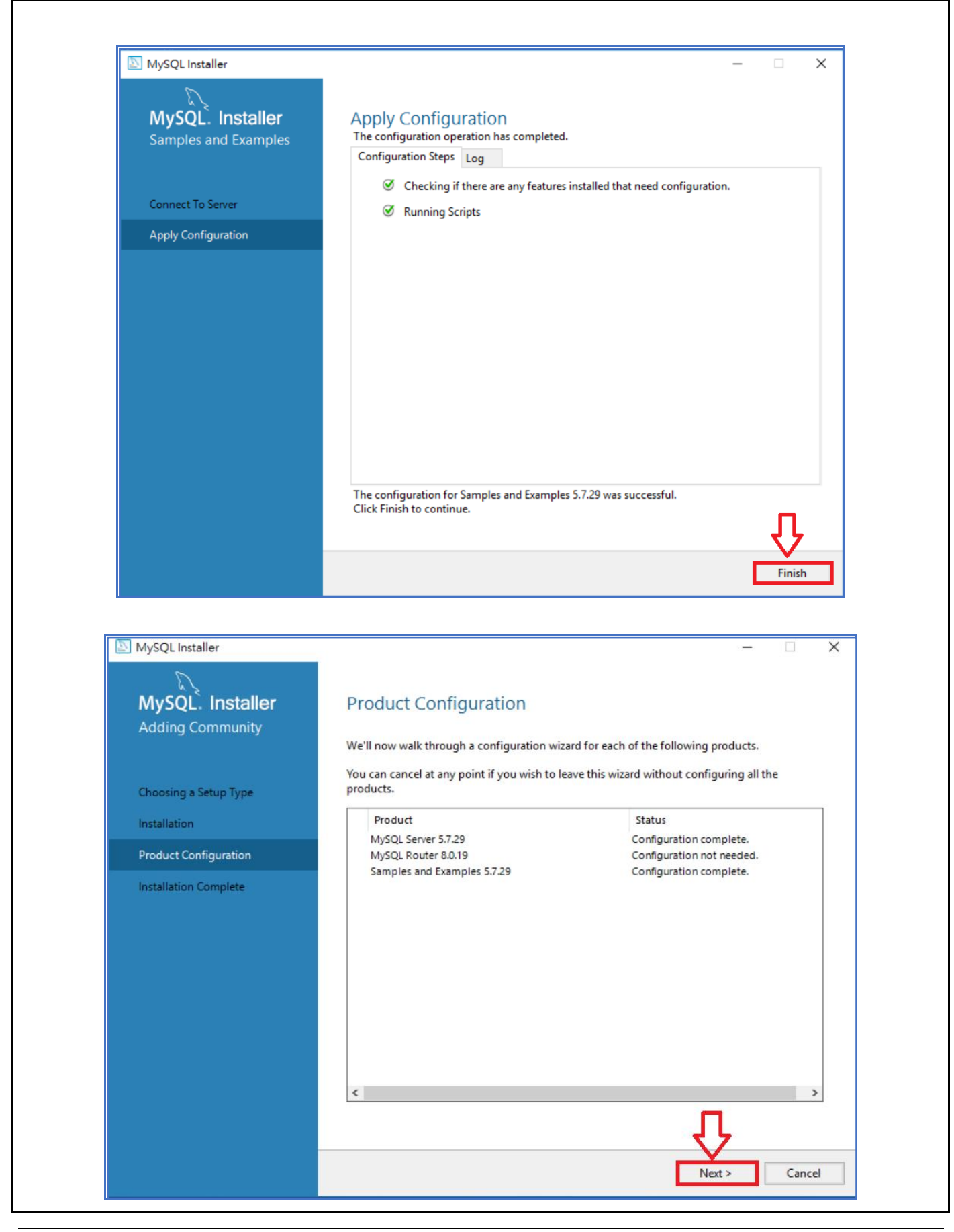

| Classification        | UA-Series En                                                                     | glish FAQ-I                                                              | Dev-002                                                                                               |           |        |      |         |
|-----------------------|----------------------------------------------------------------------------------|--------------------------------------------------------------------------|----------------------------------------------------------------------------------------------------|-----------|--------|------|---------|
| Author                | Lynn Tang                                                                        | Version                                                                  | 1.0.0                                                                                                 | Date      | 2020,4 | Page | 13 / 49 |
| Click [Finish] to com | plete the insta                                                                  | allation.                                                                |                                                                                                    |           |        |      |         |
| Click [Finish] to com | plete the insta<br>er<br>Installer<br>mmunity<br>tup Type<br>guration<br>implete | Installation.<br>Installation<br>Copy Log to<br>Start MySQ<br>Start MySQ | Dn Complete<br>n procedure has been c<br>Clipboard<br>2. Workbench after Setu<br>2. Shell after Setup | ompleted. |        | - C  | ×       |
|                       |                                                                                  |                                                                          |                                                                                                    |           |        |      |         |

| Classification                                 | UA-Series Eng                                                                                                    | lish FAQ-I                                                                                                    | Dev-002                                                                                                    |                                                                  |                                                        |                                                                         |       |         |
|------------------------------------------------|----------------------------------------------------------------------------------------------------|----------------------------------------------------------------------------------------------------|----------------------------------------------------------------------------------------------------|------------------------------------------------------------------|--------------------------------------------------------|-------------------------------------------------------------------------|-------|---------|
| Author                                         | Lynn Tang                                                                                                    | Version                                                                                                    | 1.0.0                                                                                                    | Da                                                               | ate                                                    | 2020,4                                                                  | Page  | 14 / 49 |
| 1.3. Go to MySC<br>Linkage: <u>https://dev</u> | L Official We                                                                                                    | bsite to wnloads/c                                                                                                    | download                                                                                                    | and I                                                            | nstal                                                  | I MySQL O                                                               | DBC   |         |
| Choose Windows(x8                              | 36, 32-bit), MSI I                                                                                                    | nstaller.                                                                                                    |                                                                                                    |                                                                  |                                                        |                                                                         |       |         |
|                                                | MySQL Ins                                                                                                    | for W<br>For All Windo<br>ne Package.                                                                                             | 'indows<br>ws Platforms.                                                                                                    | 7<br>1<br>1<br>1                                                 |                                                        | N<br>N                                                                  |       |         |
|                                                | Starting with MySQL 5.6 the MySQL Inst                                                                                                    | aller package replaces the                                                                                                    | standalone MSI packages.                                                                                                    |                                                                  |                                                        |                                                                         |       |         |
|                                                | Windows (x86, 32 & 6                                                                                                    | 54-bit), MySQL                                                                                                    | Installer MSI                                                                                                    |                                                                  | Go to                                                  | Download Page >                                                         |       |         |
|                                                | Other Downloads:                                                                                                    |                                                                                                    |                                                                                                    |                                                                  |                                                        |                                                                         |       |         |
|                                                | Windows (x86, 64-bit),                                                                                                    | MSI Installer                                                                                                    | 8.0                                                                                                    | 0.21                                                             | 14.                                                    | 7M Downlo                                                               | ad    |         |
|                                                | (mysql-connector-odbc-8.0.2                                                                                                    | 1-winx64.msi)                                                                                                    |                                                                                                    | MD5: 619f771                                                     | 1a753e7da510                                           | dbe3266e272dea3   Signa                                                 | ature |         |
|                                                | Windows (x86, 32-bit),<br>(mysql-connector-odbc-8.0.2                                                                                                    | MSI Installer<br>21-win32.msi)                                                                                                    | 8.0                                                                                                    | 0.21<br>MD5: 64df88                                              | 14.<br>35858d21bfe                                     | 2M Downlo                                                               | ad    |         |
|                                                | Windows (x86, 32-bit),                                                                                                    | ZIP Archive                                                                                                    | 8.0                                                                                                    | 0.21                                                             | 14.                                                    | 0M Downlo                                                               | ad    |         |
|                                                | (mysql-connector-odbc-noin                                                                                                    | stall-8.0.21-win32.z                                                                                                    | ip) M                                                                                                    | /ID5: 2cce435                                                    | ibf58d6bcae2                                           | 2492e6499552603   Signa                                                 | ature |         |
|                                                | Windows (x86, 64-bit),                                                                                                    | ZIP Archive                                                                                                    | 8.0                                                                                                    | 0.21                                                             | 14.                                                    | 5M Downlo                                                               | ad    |         |
|                                                | (mysql-connector-odbc-noin                                                                                                    | stall-8.0.21-winx64                                                                                                    | zip) N                                                                                                    | MD5: 76932c3                                                     | 3816adb9cea                                            | d5b571068037c49   Signa                                                 | ature |         |
|                                                | <ul> <li>MySQL</li> <li>Login Now or Sig</li> <li>An Oracle Web Acco</li> <li>Fast access to My</li> <li>Download techni</li> <li>Post messages in</li> <li>Report and track</li> </ul> | <b>COMMIN</b><br><b>gn Up for a</b><br>bunt provides y<br>(SQL software of<br>cal White Pape<br>of the MySQL Di<br>bugs in the My | free account.<br>you with the follo<br>downloads<br>wrs and Presentations<br>scussion Forums<br>ySQL bug system                                                                                                    | wnlo<br>owing adv                                                | ads<br>antages:                                        |                                                                         |       |         |
|                                                | usin<br>MySQL.com is<br>Web account, o<br>clicking the Sig                                                                                                    | Login ><br>g my Oracle Wel<br>using Oracle S<br>:lick the Login<br>n Up link and<br>art my downle                                 | account SO for authentication of the information of the information of the info | Si<br>for an O<br>ation. If y<br>you can s<br>Click he<br>downlo | gn Up<br>pracle Web<br>rou alread<br>ignup for<br>pad. | <b>) &gt;&gt;</b><br>account<br>dy have an Oracle<br>r a free account b | y     |         |

| Classification                                                                                  | UA-Series Eng                                                          | lish FAQ-I                                               | Dev-002                                                  |                                              |                                          |                                                            |           |
|-------------------------------------------------------------------------------------------------|------------------------------------------------------------------------|----------------------------------------------------------|----------------------------------------------------------|----------------------------------------------|------------------------------------------|------------------------------------------------------------|-----------|
| Author                                                                                          | Lynn Tang                                                              | Version                                                  | 1.0.0                                                    | Date                                         | 2020,4                                   | Page                                                       | 15 / 49   |
| <ol> <li>How to set</li> <li>Key in follow</li> <li>When the W</li> <li>Key in defau</li> </ol> | up UA prod<br>ving address in t<br>/eb UI show up,<br>It Password: roo | <b>lucts to</b><br>the URL ba<br>key in def<br>ot        | <b>save Mod</b><br>r: <u>http://192.</u><br>ault Usernam | <b>bus RT</b><br><u>168.255.1</u><br>e: root | U data int                               | to SQL?                                                    |           |
| $( \cdot \rightarrow C )$                                                                       | × •<br>3 192.168.255.1<br>200/5200<br>communication Second             | +<br>1                                                   | Usern<br>Passu<br>Langu                                  | ame : root<br>vord : ••••<br>uage : Engli    | ₹ <u>*</u> • • •                         | AND ★ =1                                                   |           |
| After successful Log<br>change your IP Add                                                      | ress, the mask,<br>A-2200/5200<br>T Communicatio<br>Das co. LTD.       | em Setting<br>and the Ga<br><b>on Server</b><br>ting loT | ] => [ Netwo<br>nteway<br>Platform Setting               | ork Setting<br>Conve                         | g] => [Netw<br>Function V<br>ert Setting | vork Setting (L<br>Vizard (Click here)<br>Advanced Setting | AN1) 】 to |
| System Setting<br>Controller Set<br>Time Setting                                                | Network Setting                                                        | Network S                                                | etting (LAN                                              | 1) 3<br>Specify of Obtain of Obtain          | an IP address<br>an IP address aut       | omaticallu(DHCP)                                           |           |
| Network Set                                                                                     | ting 2                                                                 |                                                          | IP                                                       | 192                                          | 168 101                                  | 2                                                          |           |
| Account Setti<br>Boot                                                                           | ing -                                                                  |                                                          | Mask                                                     | 255                                          | 255 0                                    | 0                                                          |           |
| COM Port Int                                                                                    | terface Setting                                                        |                                                          | Gateway                                                  | 192                                          | 168 . 1 .                                | 1                                                          |           |
|                                                                                                 |                                                                        |                                                          |                                                          |                                              | Save                                     |                                                            |           |
| Then click "Save                                                                                | 2".                                                                    |                                                          |                                                          |                                              |                                          |                                                            |           |

| Classification                      | UA-Series Engl                                                                                                    | lish FAQ-D                                                                                                    | Dev-002                                                                                                    |                    |                             |          |         |
|-------------------------------------|----------------------------------------------------------------------------------------------------|----------------------------------------------------------------------------------------------------|----------------------------------------------------------------------------------------------------|--------------------|-----------------------------|----------|---------|
| Author                              | Lynn Tang                                                                                                    | Version                                                                                                    | 1.0.0                                                                                                    | Date               | 2020,4                      | Page     | 16 / 49 |
| After reload the V<br>SQL(MariaDB)" | Veb UI page, f<br>from the drop<br>Function<br>(Master<br>(Master<br>(Master<br>(Master<br>(Master<br>(Master<br>(Master<br>(Master<br>(Master<br>(Master<br>(Master<br>(Master<br>(Master<br>(Master<br>(Master | Wizard (Click he<br>) - down m<br>Wizard (Click he<br>) Modbus TCP / I<br>) Modbus ASCII /<br>) Modbus RTU / I<br>) Modbus RTU / I<br>) Modbus ASCII /<br><b>Connecting to</b><br>) Modbus RTU / /<br>) Modbus RTU / /<br>) Modbus ASCII / | ta Log" and<br>nenu on the u<br>re)<br>MOTT<br>T<br>MOTT JSON<br>MOTT JSON<br><b>Azure</b><br>Azure<br>Azure                                  | choose             | e "(Master)<br>ight corner. | Modbus R |         |
|                                     | Data La<br>(Master<br>(Master<br>(Master<br>(Master<br>(Master<br>PID<br>PID Op<br>PID Op<br>PID Op<br>ID Op<br>ID Op<br>ID Op                                                                                   | Modbus RTU / 1<br>) Modbus TCP / 1<br>) Modbus TCP / 1<br>) Modbus TCP / 1<br>) Modbus TCP / 1<br>) Modbus TCP / 1<br>) Modbus TCP / 1<br>eration<br>eration + OPC U,<br>stage Notify<br>ondition Trigger                                  | Local Data Logger<br>Local Data Logger<br>MS SQL<br>MS SQL<br>(MariaDB)<br>MySQL(MariaDB)<br>A Communication Conve<br>(Line · Facebook · Twit | ersion<br>ter)     | ¥                           |          |         |
| Controller COM Port Sett            | ing > Module Setti                                                                                                    | ng 🔪 MySQ                                                                                                    | PL / MariaDB Connect                                                                                                    | on Setting<br>ject | >                           |          |         |
|                                     |                                                                                                    |                                                                                                    |                                                                                                    |                    |                             |          |         |
|                                     |                                                                                                    |                                                                                                    |                                                                                                    |                    |                             |          |         |
|                                     |                                                                                                    |                                                                                                    |                                                                                                    |                    |                             |          |         |
|                                     |                                                                                                    |                                                                                                    |                                                                                                    |                    |                             |          |         |

| Classification | UA-Series English FAQ-Dev-002 |         |       |      |        |      |         |
|----------------|-------------------------------|---------|-------|------|--------|------|---------|
| Author         | Lynn Tang                     | Version | 1.0.0 | Date | 2020,4 | Page | 17 / 49 |

## 2.1. Step 1: COM Port Setting (Take DL-302 as an example)

| stem Setting COM Port Interfo | ace Setting               | DL-302 Setting | s |
|-------------------------------|---------------------------|----------------|---|
| Controller Service Setting    | COM Port Interface Settin | ng Page        |   |
| Fime Setting                  | Serial Port               | ttyO2 ~        |   |
| Network Setting               | Baud Rate                 | 9600 ~         |   |
| Account Setting<br>Boot       | Data Bits                 | 8 bits ~       |   |
| COM Port Interface Setting    | Parity                    | None           |   |
|                               | Stop Bits                 | 1 bit ~        |   |
|                               | Polling Rate(ms)          | 5000           |   |
|                               |                           | Save Success.  |   |

| Address: Sets the address for a module.                                                                |
|----------------------------------------------------------------------------------------------------|
| Default: 1<br>Range: 0 ~ 255                                                                           |
| Protocol: Sets the communication protocol.                                                             |
| - ModbusRTU (default)<br>- DCON                                                                        |
| <ul> <li>DCONChkSum: uses DCON protocol and enables checksum<br/>validation feature</li> </ul>         |
| Baud Rate                                                                                              |
| Default: 9600<br>Support Baud Rate: 1200/ 2400/ 4800/ 9600/ 19200/ 38400/ 57600/<br>115200 (unit: bps) |
| Parity                                                                                                 |
| Default: N,8,1<br>Support format: N81, N82, E81, O81                                                   |
| Response Delay (ms): Sets the delay time between receiving the command                                 |
| and sending the data.                                                                                  |
| Default: 0 ms                                                                                          |
| Range: 0 ~ 30 (unit: ms)                                                                               |
| Save: Saves the modification and returns to the Settings menu.                                         |
| All the changes take effect immediately after saving changes.                                          |
| Skip: Returns to the Settings menu without saving any changes.                                         |

|                                                                                                    | UA-Series Eng                                                       | glish FAQ-D                                           | ev-002                                                                   |                          |                         |                                  |         |
|----------------------------------------------------------------------------------------------------|---------------------------------------------------------------------|-------------------------------------------------------|--------------------------------------------------------------------------|--------------------------|-------------------------|----------------------------------|---------|
| uthor                                                                                                    | Lynn Tang                                                           | Version                                               | 1.0.0                                                                    | Date                     | 2020,4                  | Page                             | 18 / 49 |
| 2. Step 2: Mod                                                                                                    | lule Setting                                                        |                                                       |                                                                          |                          |                         |                                  |         |
| Controller COM Port Se                                                                                                    | etting > Module Se                                                  | etting 📏 MS SC                                        | QL Connection Setting                                                    | > Appl                   | y Connection & Enabl    | e Recording Module               | >       |
| System Setting Mr                                                                                                    | odule Setting                                                       | Platform Setting                                      | Convert Setting                                                          | Advance                  | d Setting Logge         | r Setting I/O St                 | atus.   |
| File Setting                                                                                                    |                                                                     |                                                       |                                                                          |                          |                         |                                  |         |
| Module Setting RTU Mod                                                                                                    | lule (Master)                                                       |                                                       |                                                                          |                          |                         |                                  |         |
| Modbu;<br>RTU Module (Master)                                                                                                    | Modbus R                                                            | TU Module Li                                          | ist 1 Choose<br>Serial Port                                              |                          |                         |                                  |         |
| TCP Module (Master)                                                                                                    |                                                                     | Serial Por                                            | ttyO2                                                                    |                          | ~ )                     |                                  |         |
| ASCII Module (Master)                                                                                                    | L                                                                   | .oad ICPDAS Modu                                      | Select The Module                                                        | •                        | ✓ Update ICP            | DAS Module List                  |         |
| мотт                                                                                                    | Select All                                                          | No.                                                   | *Module Na                                                               | me / Nicknam             | Key in Module Na        | Edit                             |         |
| MQTT Module                                                                                                    |                                                                     | ~                                                     | Name                                                                     |                          | 2                       |                                  |         |
| EtherNet/IP                                                                                                    | Click to Add                                                        | Copy                                                  | nove                                                                     |                          | < 0                     | / 0 >                            |         |
| ICPDAS Module                                                                                                    | Remove all                                                          |                                                       | - 4                                                                      | ave                      |                         |                                  |         |
|                                                                                                    |                                                                     |                                                       | S Co. Ltd. All Bights Br                                                 | eserved                  |                         |                                  |         |
|                                                                                                    |                                                                     |                                                       |                                                                          |                          |                         |                                  |         |
| Controller COM Port Se                                                                                                    | tting > Module Se                                                   | tting 🔈 MS SQ                                         | )L Connection Setting                                                    | > Appl                   | y Connection & Enab     | le Recording Modul               | e 🗲     |
| System Setting Mo                                                                                                    | dule Setting IoT F                                                  | Platform Setting                                      | Convert Setting                                                          | Advance                  | d Setting Logge         | r Setting I/O S                  | itatus  |
| File Setting                                                                                                    |                                                                     |                                                       |                                                                          |                          |                         |                                  |         |
| Module Setting RTU Modu                                                                                                    | ule (Master)                                                        |                                                       |                                                                          |                          |                         |                                  |         |
| Module Setting RTU Modu                                                                                                    | ule (Master)<br>Modbus R                                            | TU Module Li                                          | st                                                                       |                          |                         |                                  |         |
| Module Setting RTU Modu<br>Modbus<br>RTU Module (Master)                                                                                                    | ule (Master)<br>Modbus R                                            | TU Module Li<br>Serial Por                            | st<br>t ttyO2                                                            |                          | ~                       |                                  |         |
| Module Setting RTU Modu<br>Modbus<br>RTU Module (Master)<br>TCP Module (Master)<br>ASCII Module (Master)                                                        | ule (Master)<br>Modbus R                                            | TU Module Li<br>Serial Por<br>oad ICPDAS Modul        | st<br>t ttyO2<br>e Select The Module                                     | 3                        | ✓<br>✓ Update ICF       | PDAS Module List                 |         |
| Module Setting RTU Modu<br>Modbus<br>RTU Module (Master)<br>TCP Module (Master)<br>ASCII Module (Master)                                                        | ule (Master)<br>Modbus R<br>L<br>Select All                         | TU Module Li<br>Serial Por<br>oad ICPDAS Modul<br>No. | st<br>t ttyO2<br>e Select The Module<br>*Module Nat                      | e<br>ne / Nicknan        | ✓<br>✓ Update ICF       | PDAS Module List<br>Edit         |         |
| Module Setting RTU Mode<br>Modbus<br>RTU Module (Moster)<br>TCP Module (Moster)<br>ASCII Module (Moster)<br>MQTT<br>MQTT Module                                 | ule (Master)<br>Modbus R<br>L<br>Select All                         | TU Module Li<br>Serial Por<br>oad ICPDAS Modul<br>No. | st<br>t ttyO2<br>e Select The Module<br>*Module Name                     | e<br>me / Nicknan        | ✓<br>✓ Update ICF<br>ne | PDAS Module List<br>Edit         |         |
| Module Setting RTU Mode<br>Modbus<br>RTU Module (Master)<br>TCP Module (Master)<br>ASCII Module (Master)<br>MQTT<br>MQTT Module<br>EtherNet/IP                  | ule (Master)<br>Modbus R                                            | TU Module Li<br>Serial Por<br>oad ICPDAS Modul<br>No. | st<br>t ttyO2<br>e Select The Module<br>*Module Nar<br>Narme             | e<br>me / Nicknan        | v Update ICF            | DDAS Module List<br>Edit         |         |
| Module Setting RTU Mode<br>Modbus<br>RTU Module (Moster)<br>TCP Module (Moster)<br>ASCII Module (Moster)<br>MQTT<br>MQTT Module<br>EtherNet/IP<br>ICPDAS Module | ule (Master)<br>Modbus R<br>L<br>Select All                         | TU Module Li<br>Serial Por<br>oad ICPDAS Modul<br>No. | st<br>t ttyO2<br>e Select The Module<br>*Module Nar<br>Name<br>N         | e<br>me / Nicknan<br>ame | v Update ICF            | DAS Module List<br>Edit<br>Edit  |         |
| Module Setting RTU Mode<br>Modbu;<br>RTU Module (Master)<br>TCP Module (Master)<br>ASCII Module (Master)<br>MQTT<br>MQTT Module<br>EtherNet/IP<br>ICPDAS Module | ule (Master)<br>Modbus R<br>L<br>Select All<br>C<br>C<br>Remove all | TU Module Li<br>Serial Por<br>oad ICPDAS Modul<br>No. | st<br>t ttyO2<br>e Select The Module<br>*Module Nar<br>Name<br>N<br>nove | a<br>me / Nicknan<br>ame | v Update ICF            | PDAS Module List<br>Edit<br>Edit |         |

| Classification | UA-Series English FAQ-Dev-002 |         |       |      |        |      |         |
|----------------|-------------------------------|---------|-------|------|--------|------|---------|
| Author         | Lynn Tang                     | Version | 1.0.0 | Date | 2020,4 | Page | 19 / 49 |

| Module Setting RTU Module ( | Master) Module Content Setting |                      |                                                   |
|-----------------------------|--------------------------------|----------------------|---------------------------------------------------|
| Modbus                      | Module Content Setting         |                      |                                                   |
| RTU Module (Master)         | No.                            | 1                    |                                                   |
|                             | Module Name                    | Name                 |                                                   |
| ASCII Module (Master)       | Slave ID                       | 1                    |                                                   |
| MQTT Module                 | Timeout(ms)                    | 500                  |                                                   |
| EtherNet/IP                 | Modbus Mapping Table Se        | etting               | Modbus Mapping                                    |
| ICPDAS Module               | Data Model                     | O1 Coil Status(Ox) ~ | to the User Manual from<br>the module you choose. |
|                             | Start Address                  | 0                    |                                                   |
|                             | Data Number                    | 1                    |                                                   |
|                             | Create Tables                  | Add                  |                                                   |

| Module Content Setting |                                                          |                             |  |  |  |  |
|------------------------|----------------------------------------------------------|-----------------------------|--|--|--|--|
| No.                    | The module number in the module list (Not editable here) |                             |  |  |  |  |
| Module Name            | Give a name, e.g. model number or nam                    | ie. Default: Name.          |  |  |  |  |
| Slave ID               | Set the module Slave ID of the UA. (Ran                  | ige: 1 ~ 247)               |  |  |  |  |
| Timeout                | Set the timeout value for the module. De                 | fault: 500 ms               |  |  |  |  |
| Modbus Mappi           | ng Table Setting                                         |                             |  |  |  |  |
| Data Model             | System provides 4 Modbus data models                     | 01 Coil Status(0x)          |  |  |  |  |
|                        | "01" ~ "04" for mapping to address of                    | 02 Input Status(1x)         |  |  |  |  |
|                        | DO, DI, AO and AI. (ex. 01: DO 03 Holding Register       |                             |  |  |  |  |
|                        | channels, 02: DI, 03: AO, 04: AI)                        | 04 Input Registers(3x)      |  |  |  |  |
| Start Address          | The start address of the Modbus comma                    | and. <u>Note:</u> the Start |  |  |  |  |
|                        | Address of UA is bass on 0, even if some                 | e modules are bass on 1,    |  |  |  |  |
|                        | here it needs to follow UA to set bass on                | 0.                          |  |  |  |  |
| Data Number            | The number of the Modbus address. New                    | ed to give enough number    |  |  |  |  |
|                        | for the DO, DI, AO, AI channels of the m                 | odule. Default: 1.          |  |  |  |  |
| Туре                   | This item only when the data model is 03                 | 3 or 04. Choose the         |  |  |  |  |
|                        | suitable data type: 16-bit Short, 16-bit U               | nsigned Short, 32-bit Long, |  |  |  |  |
|                        | 32-bit Unsigned Long, 32-bit Float, 64-bi                | t Double.                   |  |  |  |  |
| Create Tables          | Click [Add] button, it will add a table in th            | e Modbus mapping table.     |  |  |  |  |

| Classification | UA-Series English FAQ-Dev-002 |         |       |      |        |      |         |
|----------------|-------------------------------|---------|-------|------|--------|------|---------|
| Author         | Lynn Tang                     | Version | 1.0.0 | Date | 2020,4 | Page | 20 / 49 |

| DL-302 Modbus Address Mappings (Base 1) |                                             |           |  |  |  |
|-----------------------------------------|---------------------------------------------|-----------|--|--|--|
| Address                                 | Description                                 | Attribute |  |  |  |
| 30001 ~                                 | Analog input value of channel 0 to 5.       | R         |  |  |  |
| 30006                                   | channel 0: CO <sub>2</sub> in 1ppm,         |           |  |  |  |
| 40001 ~                                 | channel 1: relative humidity in 0.01%,      |           |  |  |  |
| 40006                                   | channel 2: temperature in 0.01°C,           |           |  |  |  |
|                                         | channel 3:temperature in 0.01°F,            |           |  |  |  |
|                                         | channel 4: dew point temperature in 0.01°C, |           |  |  |  |
|                                         | channel 5: dew point temperature in 0.01°F  |           |  |  |  |

Modbus Mapping Table Setting: Modbus Mapping Table Display and Edit.

| Modbus Mapping Tabl | e                                                     | Address                              | Nickname        | Scaling                   | Bitwise                     |
|---------------------|-------------------------------------------------------|--------------------------------------|-----------------|---------------------------|-----------------------------|
| Coil Status(Ox)     | Input Status(1x)                                      | Holding                              | y Registers(4x) | Input Reg                 | isters(3x)                  |
|                     | Take data from "DL-3<br>Address 40001~4000<br>example | 802 User Manual"<br>96 (Base1) as an |                 | Address<br>Number<br>Type | 0<br>6<br>Unsigned<br>Short |
|                     | 0                                                     | K Cancel                             |                 |                           | Edit                        |
|                     |                                                       |                                      |                 |                           |                             |
|                     |                                                       |                                      |                 |                           |                             |
|                     |                                                       |                                      |                 |                           |                             |
|                     |                                                       |                                      |                 |                           |                             |
|                     |                                                       |                                      |                 |                           |                             |

| Classification                       | UA-Series Engl              | ish FAQ-[ | Dev-002        |          |               |           |         |
|--------------------------------------|-----------------------------|-----------|----------------|----------|---------------|-----------|---------|
| Author                               | Lynn Tang                   | Version   | 1.0.0          | Date     | 2020,4        | Page      | 21 / 49 |
| Nickname: To set<br>add the informat | the variable n<br>ion.      | ame and   | I the descript | ion, ple | ase click the | "Nicknan  | ne" to  |
| Modbus                               | Mapping Table               |           | Address        | Nickn    | ame Scaling   | g Bitwise |         |
| 01 Coil Sto                          | atus(Ox)                    |           |                |          |               |           |         |
|                                      | Table Display               | Show Hi   | de             |          |               |           |         |
| Address                              | Variable name               | 2         | Data Type      |          | Description   |           |         |
| 02 Input                             | Status(1x)<br>Table Display | Show      | de             |          |               |           |         |
| Address                              | Variable name               | 2         | Data Type      |          | Description   |           |         |
| 03 Holdin                            | g Registers(4x)             |           |                |          |               |           |         |
|                                      | Table Display               | Show      | de             |          |               |           |         |
| Address                              | Variable name               | [         | Data Type S    | wap      | Descriptio    | on        |         |
| 04 Input I                           | Registers(3x)               |           |                |          |               |           |         |
| 6                                    | Table Display               | Show Hi   | de             |          |               |           |         |
| Address                              | Variable name               | , c       | Data Type S    | wap      | Descriptio    | on        |         |
| ο                                    | CO2                         | Un        | signed Short   |          |               |           |         |
| 1                                    | RH                          | Un        | signed Short   |          |               |           |         |
| 2                                    | TempC                       | Un        | signed Short   |          |               |           |         |
| 3                                    | TempF                       | Un        | signed Short   |          |               |           |         |
| 4                                    | Tag4                        | Un        | signed Short   |          |               |           | -       |
| 5                                    | Tag5                        | Un        | signed Short   |          |               |           | -       |
|                                      |                             |           |                |          |               |           |         |
|                                      |                             |           | OK Cancel      |          |               |           |         |
|                                      |                             |           |                |          |               |           | _       |
|                                      |                             |           |                |          |               |           |         |
|                                      |                             |           |                |          |               |           |         |
|                                      |                             |           |                |          |               |           |         |

| Classification | UA-Series Engl | Series English FAQ-Dev-002 |       |      |        |      |         |
|----------------|----------------|----------------------------|-------|------|--------|------|---------|
| Author         | Lynn Tang      | Version                    | 1.0.0 | Date | 2020,4 | Page | 22 / 49 |
|                |                |                            |       |      |        |      |         |

## 2.3. Step 3: MySQL /MariaDB Connection Setting

| PID Oper Add every data | MySQL / Maria | xDB List            |        |      |
|-------------------------|---------------|---------------------|--------|------|
| List from module.       | Remove        | Identification Name | Status | Edit |
| Data Logger             |               | Namet               |        |      |
| MS SQL                  |               | MySQL_CO2           | Enable | Edit |
| MySQL / MariaDB         |               | MySQL_RH            | Enable | Edit |
|                         |               | MySQL_TempC         | Enable | Edit |

| MySQL / Mari | aDB List            |          |      |
|--------------|---------------------|----------|------|
| Remove       | Identification Name | Status   | Edit |
| ÷            | Namet               |          |      |
|              | MySQL_CO2           | Enable   | Edit |
|              | MySQL_RH            | Enable   | Edit |
|              | MySQL_TempC         | Enable   | Edit |
|              | MySQL_TempF         | Enable   | Edit |
|              | MySQL_DewC          | Enable   | Edit |
|              | MySQL_DewF          | Enable   | Edit |
|              | Remove              | < 1 /1 > |      |
|              | Save Success.       |          |      |
|              |                     |          |      |
|              |                     |          |      |
|              |                     |          |      |
|              |                     |          |      |

| Classification | UA-Series Engl |         |       |      |        |      |         |
|----------------|----------------|---------|-------|------|--------|------|---------|
| Author         | Lynn Tang      | Version | 1.0.0 | Date | 2020,4 | Page | 23 / 49 |

## Key in all information that needs to write into Database and set the MySQL content.

| MySQL / MariaDB Connec | tion Settings       |
|------------------------|---------------------|
| Identification Name    | MariaDB_CO2         |
| Database Name          | chris_20200429_test |
| Table Name             | CO2_TEST            |
| IP                     | 192.168.1.42        |
| Port                   | 3307                |
| Account                | chris               |
| Password               | ••••                |
| Log Mode               | Cycle ~             |
| Interval Seconds       | 5                   |
| Enable                 |                     |
| Test Connection        | Connection          |
|                        |                     |

| Advanced Se    | Advanced Setting > Data Logger > MySQL/MariaDB – Content Setting       |  |  |  |  |  |  |  |  |
|----------------|------------------------------------------------------------------------|--|--|--|--|--|--|--|--|
| Identification | User defined name to identify the database.                            |  |  |  |  |  |  |  |  |
| Name           |                                                                        |  |  |  |  |  |  |  |  |
| Database       | The name of the remote database. If the DB name not exist, it will     |  |  |  |  |  |  |  |  |
| Name           | create one DB.                                                         |  |  |  |  |  |  |  |  |
| Table Name     | The IP address of the remote database. If the table name not exist, it |  |  |  |  |  |  |  |  |
|                | will create one table.                                                 |  |  |  |  |  |  |  |  |
| IP             | The Server IP and name of the remote database.                         |  |  |  |  |  |  |  |  |
| Port           | The port to link with database. Default: 3306 (for MySQL), user        |  |  |  |  |  |  |  |  |
|                | defined.                                                               |  |  |  |  |  |  |  |  |
| Account        | The login name of the remote database.                                 |  |  |  |  |  |  |  |  |
| Password       | The login password of the remote database.                             |  |  |  |  |  |  |  |  |
| Interval       | Set up the interval time to save the I/O data to the remote database.  |  |  |  |  |  |  |  |  |
| Seconds        | Unit: Second.                                                          |  |  |  |  |  |  |  |  |
| Enable         | Check to enable the data logger to the remote database.                |  |  |  |  |  |  |  |  |
|                | Default: check.                                                        |  |  |  |  |  |  |  |  |
| Test           | Click to test the connection to the remote database.                   |  |  |  |  |  |  |  |  |
| Connection     | Result: Success or Failure.                                            |  |  |  |  |  |  |  |  |
| OK / Cancel    | Click "OK" to save the settings of this page.                          |  |  |  |  |  |  |  |  |
|                | Click "Cancel" to exit the setting page without saving.                |  |  |  |  |  |  |  |  |

| Autho<br>2.4. | step 4: App<br>Modbus RTU<br>No. *Moc | Lynn Tang<br>Iy Connection<br>J Module List<br>Jule Name / Nickname | Version 1 & Enable | 0.0<br>Recording | Date<br>Modul | 2020,4<br>e   | Page                                               | 24 / | / 49                                                                                                    |
|---------------|---------------------------------------|---------------------------------------------------------------------|--------------------|------------------|---------------|---------------|----------------------------------------------------|------|----------------------------------------------------------------------------------------------------|
| 2.4.          | Step 4: App<br>Modbus RTU<br>No. *Moc | ly Connection<br>J Module List<br>Jule Name / Nickname              | & Enable           | Recording        | Modul         | e             |                                                    |      |                                                                                                    |
| -             | 1                                     |                                                                     |                    |                  | Data          | base Name     | All Enab                                           | oled |                                                                                                    |
|               |                                       | Name                                                                | Edit               | (Gro             | ups)          | Apply         |                                                    |      |                                                                                                    |
| -             |                                       |                                                                     | [                  | Save             |               |               | ]                                                  |      |                                                                                                    |
| Vari          | able Table                            | Details St<br>Attribute                                             | now Hide           | Data Type        |               | Database      | Choose<br>corresponding<br>Database name<br>e Nome | Enc  | abled                                                                                                    |
| C             | 02                                    | Read                                                                | ~ U                | Insigned Short   |               | CO2 (Remote)  | ~                                                  |      |                                                                                                    |
| R             | H                                     | Read                                                                | ~ U                | Insigned Short   | [             | RH (Remote)   | ~                                                  |      | <ul> <li>Image: A start of the start of the start of</li></ul> |
| T             | empC                                  | Read                                                                | ~ U                | Insigned Short   | [             | TempC (Remote | ) ~                                                |      | <b>~</b>                                                                                                    |
| T             | empF                                  | Read                                                                | ~ U                | Insigned Short   | [             | TempF (Remote | ) ~                                                |      | ✓                                                                                                    |
| T             | ag4                                   | Read                                                                | ~ U                | Insigned Short   | [             | Tag4 (Remote) | ~                                                  |      | <b>~</b>                                                                                                    |
| T             | ag5                                   | Read                                                                | ~ U                | Insigned Short   |               | Tag5 (Remote) | ~                                                  |      |                                                                                                    |
|               |                                       |                                                                     |                    | OK Cance         |               |               | Items to<br>Enable                                 |      |                                                                                                    |

| Classification UA-Series English FAQ-Dev-002                                                                                        |                                                                 |                                            |                                                        |                                       |                  |  |  |  |  |
|----------------------------------------------------------------------------------------------------|-----------------------------------------------------------------|--------------------------------------------|--------------------------------------------------------|---------------------------------------|------------------|--|--|--|--|
| Author Lynn Tang                                                                                                    | Version 1.0.0                                                   | Dat                                        | e 2020,4                                               | Page                                  | 25 / 49          |  |  |  |  |
| No. *Module Name / Nicknam                                                                                                    | ne Edit                                                         |                                            | Database Name                                          |                                       | All Enabled      |  |  |  |  |
|                                                                                                    |                                                                 | 1 Cont                                     | firm chosen Databa                                     | se                                    |                  |  |  |  |  |
| 1 Name                                                                                                    | Edit                                                            | (Group                                     | 2 Apply                                                | ~                                     |                  |  |  |  |  |
| < 1 /1 ><br>Save                                                                                                    |                                                                 |                                            |                                                        |                                       |                  |  |  |  |  |
| 2.5. Step 5~6: Save/ Run th                                                                                                    | e Project                                                       |                                            |                                                        |                                       |                  |  |  |  |  |
| Click the next step [Save Project                                                                                                   | t], the Step Box wil                                            | l show an ar                               | imation as belo                                        | w picture tha                         | at means         |  |  |  |  |
| the project is saving. When the                                                                                                    | animation vanishe                                               | d, the proje                               | ct saved comple                                        | etely.                                |                  |  |  |  |  |
| Controller COM Port Setting > Module Apply Connection & Enable Recording Modu                                                       | Setting > MySQL / Maric                                         | DB Connection Set                          | ting >                                                 |                                       |                  |  |  |  |  |
| After saving, the project needs<br>This step can also via the [Syste<br>Run the project.<br>System Setting Module S<br>File Setting | to execute. Click th<br>m Setting > Contr<br>etting loT Platfor | ie next step<br>oller Service<br>m Setting | [Run the Project<br>Setting > Run F<br>Convert Setting | :].<br>Project] to Sto<br>Advanced So | op and<br>etting |  |  |  |  |
| Sustem Setting Controller Service                                                                                                   | Setting                                                         |                                            | Click to                                               | run the                               |                  |  |  |  |  |
| Controller Service Setting                                                                                                    | Function Status                                                 |                                            | proje                                                  | ect                                   |                  |  |  |  |  |
| Time Setting                                                                                                    |                                                                 | Run Project                                | Run Stop                                               | Please wait.                          |                  |  |  |  |  |
| Network Setting                                                                                                    |                                                                 | MQTT Broker                                | ● Run O Stop                                           |                                       |                  |  |  |  |  |
| Account Setting                                                                                                    |                                                                 | DDNS                                       | 🗌 Run 💿 Stop                                           |                                       |                  |  |  |  |  |
| Boot                                                                                                    |                                                                 |                                            |                                                        |                                       |                  |  |  |  |  |
| COM Port Interface Setting                                                                                                    |                                                                 |                                            |                                                        |                                       |                  |  |  |  |  |

| Classification                                                | UA-Series Engl                                              | ish FAQ-D                         | ev-002            |       |         |                         |              |         |
|---------------------------------------------------------------|-------------------------------------------------------------|-----------------------------------|-------------------|-------|---------|-------------------------|--------------|---------|
| Author                                                        | Lynn Tang                                                   | Version                           | 1.0.0             |       | Date    | 2020,4                  | Page         | 26 / 49 |
| To check the I/O S<br>the connection va<br>System Setting Mod | Status, click th<br>alue and status<br>dule Setting IoT Pla | e "I/O st<br>5.<br>atform Setting | tatus"<br>Convert | and c | hoose T | from the lef            | t-hand list. | Confirm |
| File Setting                                                  |                                                             |                                   |                   |       |         |                         |              |         |
| Modbu; RTU Module<br>(Mașter)                                 | Related Sett                                                | ings                              |                   |       |         |                         |              |         |
| No. Name Serial                                               | Port                                                        | umber of variabl                  | es 10             |       | (Upda   | ited 10 points per seco | ond)         |         |
| 1 Name tty                                                    | D2 Display                                                  | Update Time (m                    | s) 1000           |       |         |                         |              |         |
| < 1 /1 >                                                      | I/O Status                                                  |                                   |                   |       |         | 1/                      | O Scaling    | Bitwise |
| Modbus TCP Module                                             | Variable Nar                                                | ne D                              | ata Type          |       | Value   | Desc                    | ription      | Status  |
| <b>(Master)</b><br>No. Name LA                                | CO2                                                         | Unsi                              | gned Short        | 741   |         |                         |              | Good    |
| < 1 / 0 >                                                     | RH                                                          | Unsi                              | gned Short        | 6479  |         |                         |              | Good    |
|                                                               | TempC                                                       | Unsi                              | gned Short        | 2426  |         |                         |              | Good    |
| Modbu; A\$CII Module<br>(Ma;ter)                              | TempF                                                       | Unsi                              | gned Short        | 7566  |         |                         |              | Good    |
| No. Name Serial                                               | Port DewC                                                   | Unsi                              | gned Short        | 1720  |         |                         |              | Good    |
| < 1 / 0 >                                                     | DewF                                                        | Unsi                              | gned Short        | 6296  |         |                         |              | Good    |
|                                                               |                                                             |                                   |                   |       |         |                         |              |         |

| Classification | UA-Series English FAQ-Dev-002 |         |       |      |        |      |         |
|----------------|-------------------------------|---------|-------|------|--------|------|---------|
| Author         | Lynn Tang                     | Version | 1.0.0 | Date | 2020,4 | Page | 27 / 49 |

## 3. After transferring UA data into MySQL, how to combine Date and Time column in the MySQL Server?

1. Open MySQL Workbench and log in to Database.

| MySQL Work     | bench                                                                                                    |
|----------------|----------------------------------------------------------------------------------------------------|
| File Edit View | / Database Tools Scripting Help                                                                                                    |
|                | Welcome to MySQL<br>MySQL Workbench is the official graphical user interface (GUI) tool<br>create and browse your database schemas, work with database of<br>design and run SQL queries to work with stored data. You can also m<br>database vendors to your MySQL data |
|                | Browse Documentation > Read the Blog >                                                                                                    |
| ÷              |                                                                                                    |
|                | MySQL Connections ⊕ ⊗                                                                                                    |
|                | Local instance MySQL57<br>1 root<br>1 localhost 3306<br>Open MySQL Workbench<br>Log in to Database                                                                                                    |
| 🔊 Conne        | ect to MySQL Server × Please enter password for the following service:                                                                                                    |
|                |                                                                                                    |
| 5              | Service: Mysql@127.0.0.1:3306                                                                                                    |
| Es             | Service: Mysql@127.0.0.1:3306<br>User: root                                                                                                    |
| Workben        | Service: Mysql@127.0.0.1:3306<br>User: root<br>Password:                                                                                                    |
| Workben        | Service: Mysql@127.0.0.1:3306<br>User: root<br>Password:<br>Save password in vault                                                                                                    |
| Workben        | Service: Mysql@127.0.0.1:3306<br>User: root<br>Password:<br>Save password in vault<br>OK Cancel                                                                                                    |

| Classification | UA-Series English FAQ-Dev-002 |         |       |      |        |      |         |
|----------------|-------------------------------|---------|-------|------|--------|------|---------|
| Author         | Lynn Tang                     | Version | 1.0.0 | Date | 2020,4 | Page | 28 / 49 |

2. After log into Database, confirm if data from DL-302 is successfully show in the Schemas.

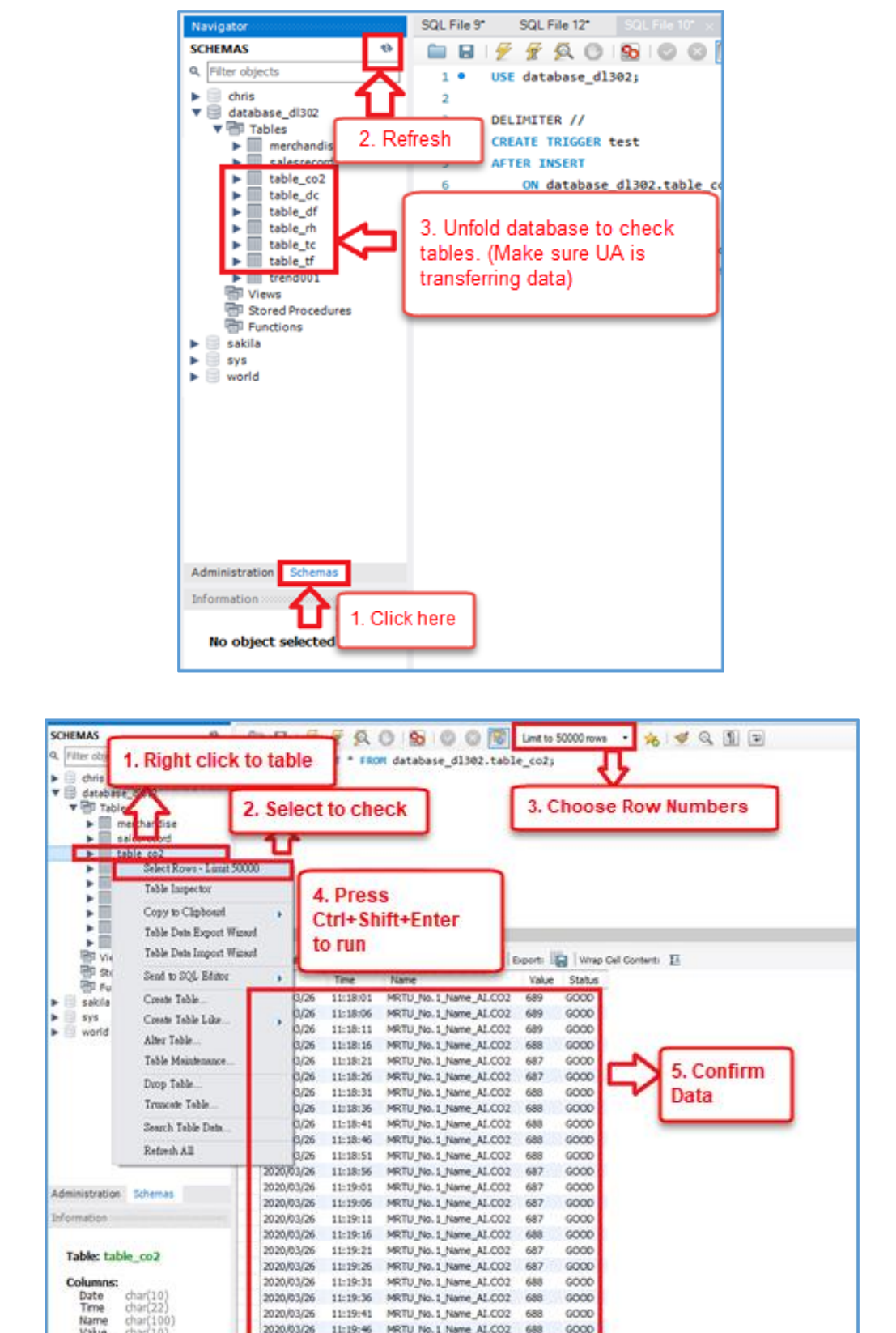

MRTU No.1 Name ALCO2

MRTU\_No. 1\_Name\_ALCO2

MRTU No. 1 Name ALCOZ

688

688

688

6000

6000

6000

2020/03/26

2020/03/26

2020/03/26

Name Value

11:19:36

11:19:41

11:19:46

| Classification                                             | Classification UA-Series English FAQ-Dev-002                                                                                        |                                                            |                                                                                             |                                                                                                    |                                             |                                                              |         |  |  |
|------------------------------------------------------------|----------------------------------------------------------------------------------------------------|------------------------------------------------------------|---------------------------------------------------------------------------------------------|----------------------------------------------------------------------------------------------------|---------------------------------------------|--------------------------------------------------------------|---------|--|--|
| Author                                                     | Lynn Tang                                                                                                    | Version                                                    | 1.0.0                                                                                       | Date                                                                                                    | 2020,4                                      | Page                                                         | 29 / 49 |  |  |
| 3. Right click<br>new table.                               | Lynn Tang<br>to database table<br>Later we will con<br>lavigator<br>CHEMAS                                                          | e that UA<br>nbine the                                     | 1.0.0<br>transfer data<br>column in th<br>L File 9° SQL F<br>SQL F<br>SQL F<br>1 • SELECT * | a; choo:<br>nis new                                                                                                    | se "Create"<br>Table.                       | Page<br>Table" to o<br>o2_change<br>  Limit to 5<br>ble_co2; | add a   |  |  |
|                                                            | Tables<br>Create T<br>Create T<br>Create T<br>Search T<br>Table De<br>Refresh<br>Capre_cc<br>table_tf<br>trend001                   | able<br>able Like<br>[able Data<br>ata Import Wizar<br>All | rd                                                                                          | ise to crea                                                                                                    | te new table                                |                                                              |         |  |  |
| Column Name<br>O DateTime<br>O Name<br>O Value<br>O Status | Table Name: co2_chang<br>Charset/Collation: latin 1<br>Comments: 1. Ke<br>Datatype<br>e DATETIME<br>CHAR(10)<br>CHAR(10)<br>CHAR(9) | ye<br>y in Table na<br>PK                                  | sd<br>in1_bin v En<br>ame                                                                   | arian arian ari | Default/Expression NULL NULL NULL NULL NULL |                                                              |         |  |  |
| Column N<br>Charset/Colla<br>Comm                          | 2. Fill in Column N ame: Ition: ents: dexes Foreign Keys Triggers                                                                   | Partitioning                                               | Datatype<br>Data Type:<br>Default:<br>Storage:                                              | Virtual Primary Ke Binary Auto Incre                                                                                                    | Stored<br>y Not Null<br>ment 3. Click to    | Unique<br>D Apply<br>Apply Revert                            |         |  |  |
|                                                            |                                                                                                    |                                                            |                                                                                             |                                                                                                    |                                             |                                                              |         |  |  |

| Classification | UA-Series English FAQ-Dev-002 |         |       |      |        |      |         |
|----------------|-------------------------------|---------|-------|------|--------|------|---------|
| Author         | Lynn Tang                     | Version | 1.0.0 | Date | 2020,4 | Page | 30 / 49 |

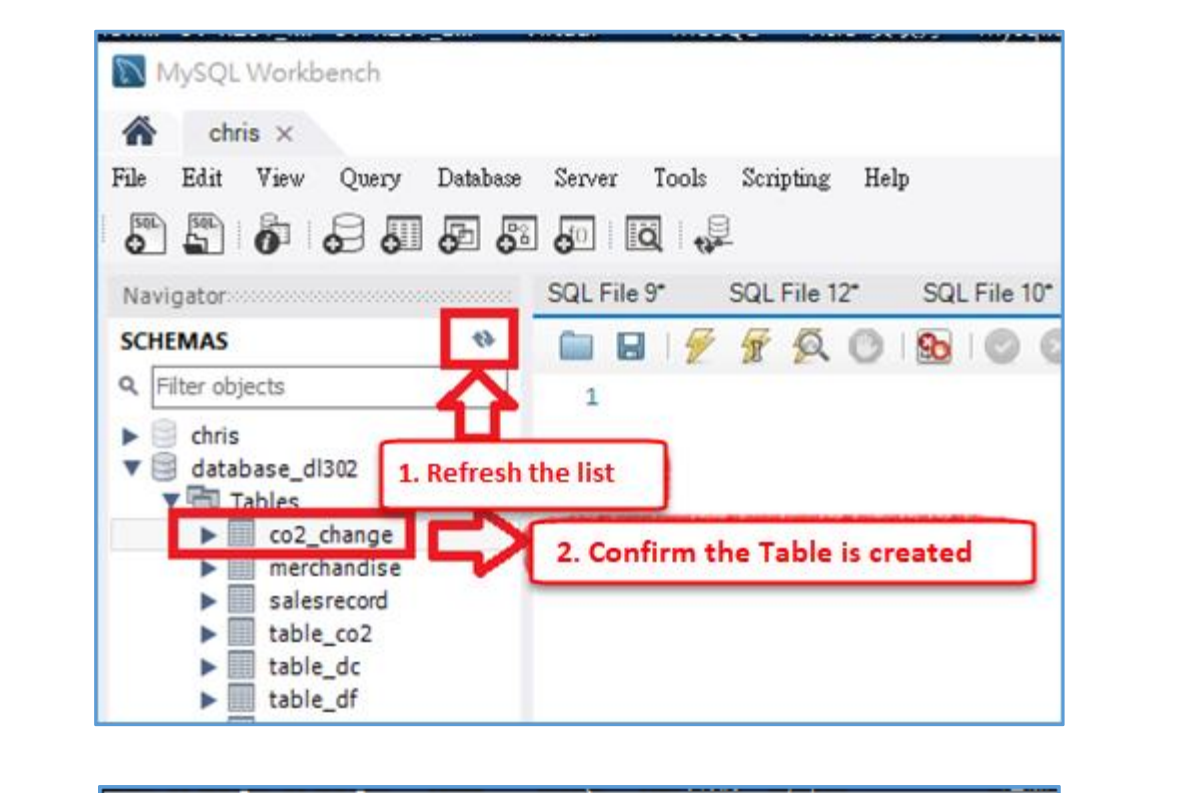

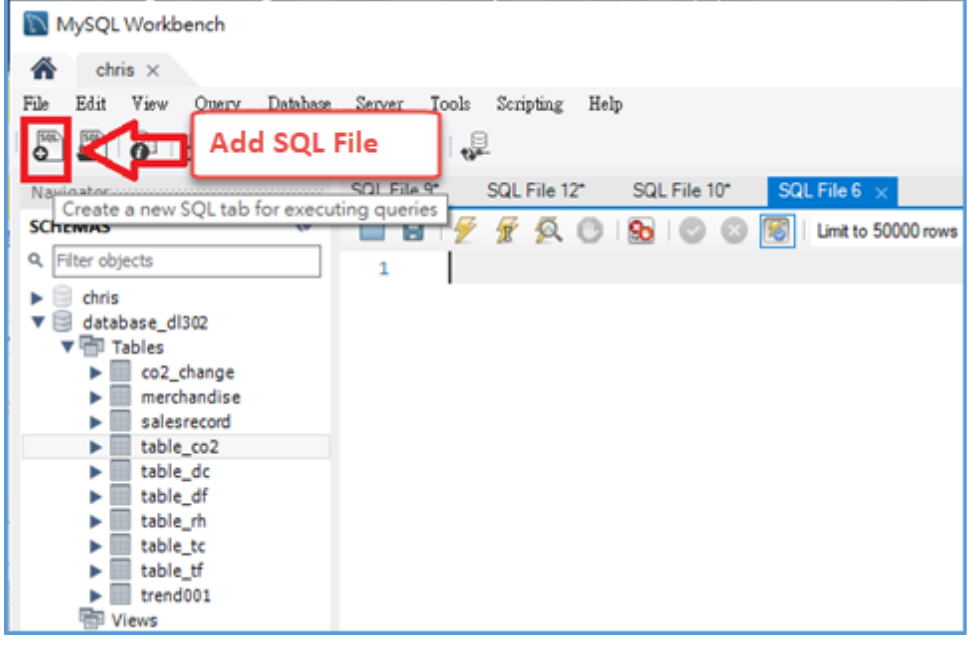

| Classification                        | UA-Series Engl                     | ish FAQ-D              | ev-002                  |          |                |              |          |
|---------------------------------------|------------------------------------|------------------------|-------------------------|----------|----------------|--------------|----------|
| Author                                | Lynn Tang                          | Version                | 1.0.0                   | Date     | 2020,4         | Page         | 31 / 49  |
| 4. Copy & Paste                       | following coc                      | le into SC             | QL File. Press          | Ctrl+Sh  | iift+Enter to  | run this cc  | de.      |
| DELIMITER //<br>CREATE TRIGGER        | test                               |                        |                         |          |                |              |          |
| AFTER INSERT                          |                                    |                        |                         |          |                |              |          |
| ON database                           | _dl302.table_d                     | :02                    |                         |          |                |              |          |
| FOR EACH RC                           | WC                                 |                        |                         |          |                |              |          |
| BEGIN                                 |                                    |                        |                         |          |                |              |          |
| INSE                                  | RT INTO data                       | base_dl3               | 02.co2_chan             | ge (Date | eTime , Nam    | e ,Value ,St | atus)    |
| VALU                                  | JES (concat(ne                     | ew.Date,'              | ',new.Time) ,           | new.Na   | me ,new.Va     | lue ,new.St  | atus);   |
| END //                                |                                    |                        |                         |          |                |              |          |
| Descriptions (Adju                    | ustable regarc<br>802; => Nar      | ling to di<br>me of Da | fferent cases<br>tabase | )        |                |              |          |
| CREATE TRIGGER                        | test => Tri                        | gger nan               | ne created              |          |                |              |          |
| ON database_dl3                       | 02.table_co2                       | => Tab                 | ble of trigger          |          |                |              |          |
| INSERT INTO data<br>and column writte | abase_dl302.c<br>en into           | o2_chang               | ge (DateTime            | e , Name | e ,Value ,Stat | cus) => da   | atatable |
| VALUES (concat(r<br>triggered, tempor | new.Date,' ',ne<br>rary table tran | w.Time) ,<br>sfer data | new.Name ,r<br>in       | new.Valu | ue ,new.Stat   | us); While   |          |
|                                       |                                    |                        |                         |          |                |              |          |

| Classification | UA-Series Engl | ish FAQ-D | 0ev-002 |      |        |      |         |
|----------------|----------------|-----------|---------|------|--------|------|---------|
| Author         | Lynn Tang      | Version   | 1.0.0   | Date | 2020,4 | Page | 32 / 49 |

5. Unfold Table to confirm the TRIGGER successfully created.

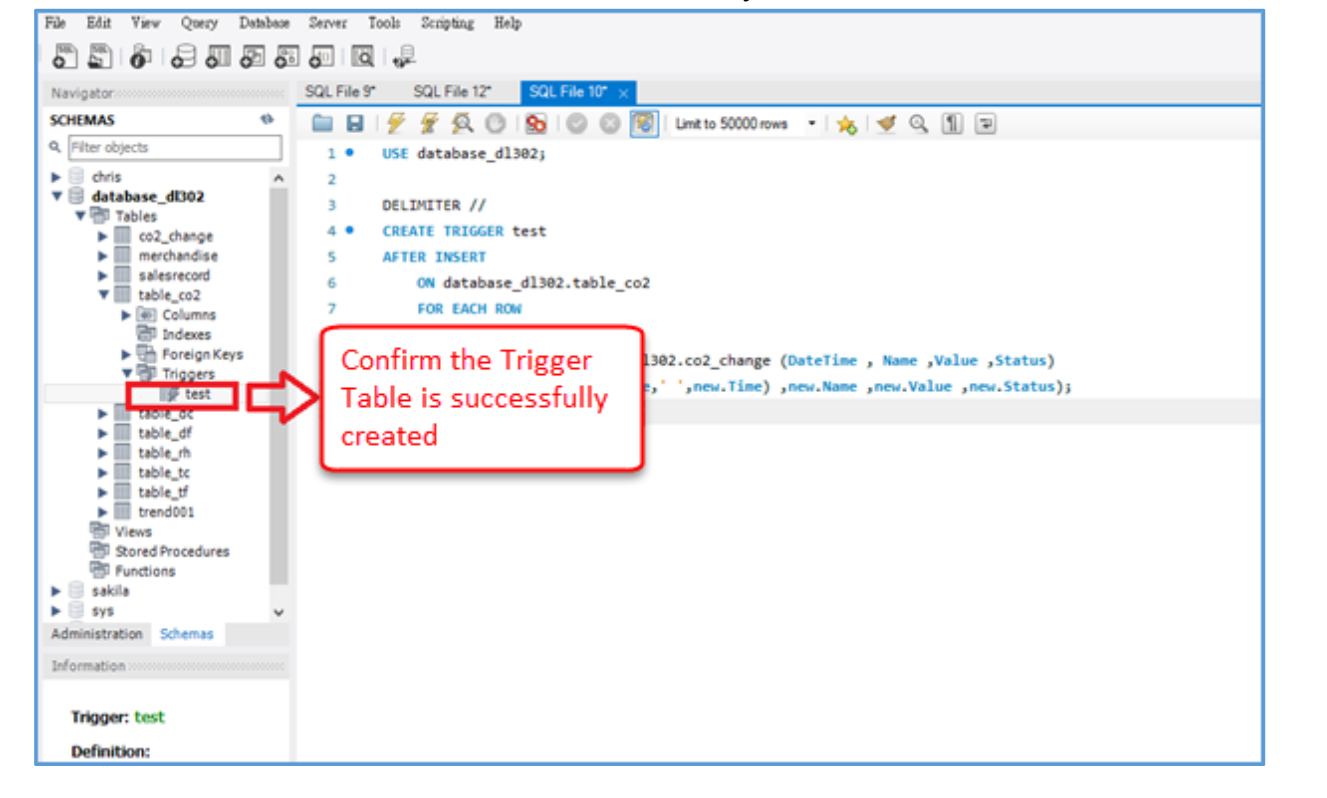

| W E database ditto |                   | 2. Selec     | ct here | 2                       | -     | °'           | ٢           |                      |
|--------------------|-------------------|--------------|---------|-------------------------|-------|--------------|-------------|----------------------|
| Tables             |                   | 5            | ſ       |                         |       | 3. Cho       | oose ro     | w numbers            |
| ► mercha           | Select Rows - Lan | ut 50000     | 4.      | Press Ctrl+Shift+Ente   | er    | -            |             |                      |
| salesre            | Table Inspector   |              | 1 +0    |                         |       |              |             |                      |
| Table_C            | Consta Clinhour   |              | 10      | run                     |       | THE LOCAL    |             |                      |
| Figure Cot         | сорую сарова      |              | 1       |                         |       | 1 Des   With | ip cei cona | eutr 70              |
| For                | Table Data Expor  | t Winard     | -       | reation                 | value | Status       |             |                      |
| The Trie           | Table Data Impor  | Winard       | 29:49   | MRTU_No.1_Name_AI.CO2   | 708   | GOOD         |             |                      |
| 11                 | Send to SOL Edit  | 1 1          | 29:54   | MRTU_No.1_Name_AI.CO2   | 709   | GOOD         |             |                      |
| table_c            |                   |              | 29:59   | MRTU_No.1_Name_AI.CO2   | 709   | GOOD         |             |                      |
| table_i            | Create Table      |              | 30:04   | MRTU_No.1_Name_ALCO2    | 709   | GOOD         |             |                      |
| table_r            | Create Table Like | 2 K          | 30:09   | MRTU_No.1_Name_AI.CO2   | 709   | GOOD         |             |                      |
| table_t            | Alter Table       |              | 30:19   | MRTU_No.1_Name_ALCO2    | 708   | 6000         |             |                      |
| table_t            | Table Maintenant  |              | 30:24   | MRTU_No.1_Name_ALCO2    | 708   | GOOD         |             | 5. Confirm if        |
| PET Manue          | Table Magnienaux  | 110          | 30:29   | MRCTU_No.1_Name_AL.CO2  | 708   | GOOD         |             | Trigger is           |
| P Stored Pro       | Drop Table        |              | 30:34   | MOTU No. 1_Name_ALCO2   | 707   | 6000         |             | completed            |
| Eunctions          | Truncate Table    |              | 20:39   | MOTU No.1 Name_ALCO2    | 707   | 0000         |             | Sector Sector Sector |
| sakila             |                   | -            | 30.49   | MPTLI No. 1 Name ALCO2  | 706   | 6000         |             |                      |
| sys                | Search Table Date | 7            | 30.54   | MRTIL No. 1 Name AI CO2 | 706   | 6000         |             |                      |
| Administration Sch | Refresh All       |              | 30.59   | MRTIL No. 1 Name ALCO2  | 206   | 6000         |             |                      |
|                    |                   | 2020-04-08 1 | 7:31:04 | MRTU No.1 Name ALCO2    | 706   | GOOD         |             |                      |
| Information        |                   | 2020-04-08 1 | 7:31:09 | MRTU No.1 Name ALCO2    | 706   | GOOD         |             |                      |
|                    |                   | 2020-04-08 1 | 7:31:14 | MRTU No.1 Name ALCO2    | 705   | GOOD         |             |                      |
| Table: co2_chang   | e                 | 2020-04-08 1 | 7:31:19 | MRTU No.1 Name ALCO2    | 704   | GOOD         |             |                      |
| 2000 2000 CO       |                   | 2020-04-08 1 | 7:31:24 | MRTU No.1 Name AI.CO2   | 704   | GOOD         |             |                      |
| Columns:           | 1 5               |              |         |                         | 10000 |              |             |                      |

| Classification | UA-Series Engl | ish FAQ-D | 0ev-002 |      |        |      |         |
|----------------|----------------|-----------|---------|------|--------|------|---------|
| Author         | Lynn Tang      | Version   | 1.0.0   | Date | 2020,4 | Page | 33 / 49 |

#### 4. How InduSoft read data in SQL?

Before setting InduSoft to read SQL in this section, please make sure that the remote MySQL database access function of InduSoft (IWS) has configured. If it has not configured, please complete it first. You can refer to the appendix in the end of this FAQ to configure.

4.1 Appendix: How IWS access remote MySQL database through ODBC

#### Steps InduSoft to read SQL:

1. After completing the ODBC settings, enter InduSoft and click on the image of the trend graph in Graphics

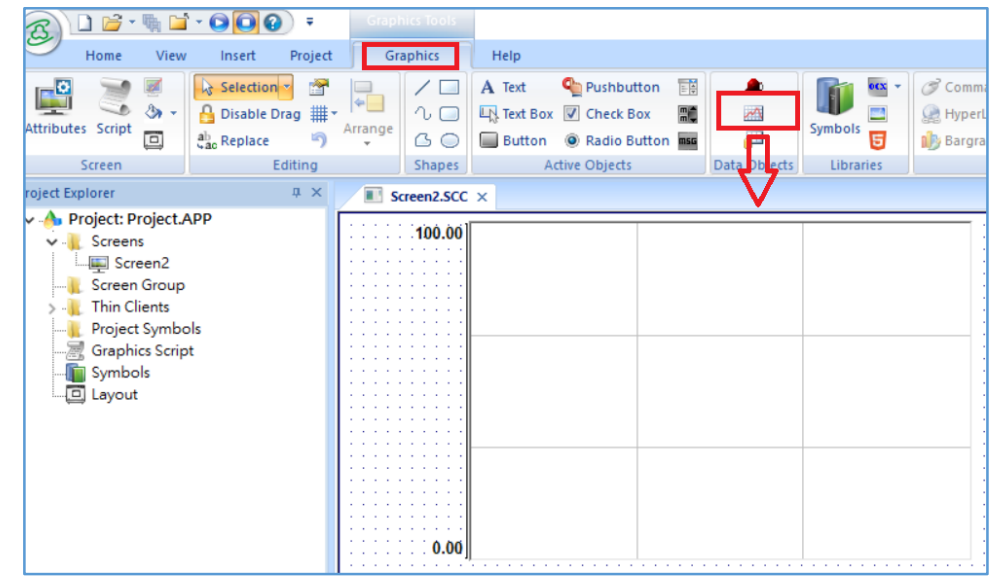

- 2. Double-click the trend chart to open the object properties window
- 3. Press [Data Sources], click [New], enter the name, and then press the [Create] button

| · ·            |         |              |                        |
|----------------|---------|--------------|------------------------|
| I rend Control | Toolbar | Advanced     | ● Fill                 |
| Hint:          | Axes    | Legend       | Background             |
| Heplace Hint   | Points  | Data Sources | Border<br>Type: Sunken |

| Classification  | UA-Series En                                                         | glish FAQ-E                                                                                                    | Dev-002                                                                                                    |                                                                                                    |                            |      |         |
|-----------------|----------------------------------------------------------------------|----------------------------------------------------------------------------------------------------|----------------------------------------------------------------------------------------------------|----------------------------------------------------------------------------------------------------|----------------------------|------|---------|
| Author          | Lynn Tang                                                            | Version                                                                                                    | 1.0.0                                                                                                    | Date                                                                                                    | 2020,4                     | Page | 35 / 49 |
| 6. After clicki | ing [Microsof<br>content of [Cc<br>Provide<br>Specif<br>1. S<br>3. E | Version     t OLE DB F          T GLE DB F          T The second second s | 1.0.0         Provider for C         ■ 全部         I:         r(s)         0 OLE DB Provider         DB Driver for SQL Server         DB Provider for ODBC Drivers         DB Provider for SQL Server         DB Provider for SQL Server         Rest for SQL Server         DB Provider for SQL Server         DB Provider for SQL Server         DB Provider for SQL Server | ices<br>DBC D<br>DBC D<br>ices<br>ices<br>ice | I 2020,4<br>rivers], click | Next | <br>JK] |

| Author       Lynn Tang       Version       1.0.0       Date       2020,4       Page       36         8. After selecting the data table to be read, press [OK]       Image: Database Configuration       X       Image: Database Configuration       X         Settings       Database: Primary       Image: Database       Image: Database Configuration       X                                                                                                    |      |
|----------------------------------------------------------------------------------------------------|------|
| 8. After selecting the data table to be read, press [OK]                                                                                                    | / 49 |
| Connection string: Provider=MSDASQL.1; Data Source=m   User name: chris   Password: ●●●●   Retry Interval: 120   Secs. Advanced   Table                                                                                                    | / 49 |
| 9. Click [Advanced]                                                                                                    |      |
| Settings   Database:   Pimary   Use project default   Connection string:   Provider=MSDASQL.1; Data Source=m   User name:   chris   Password:   Password:   Password:   Image: Provider=MSDASQL.1; Data Source=m   User name:   chris   Password:   Password:   Image: Provider=MSDASQL.1; Data Source=m   User name:   chris   Password:   Image: Provider=MSDASQL.1; Data Source=m   Image: Provider=MSDASQL.1; Data Source=m   I |      |

| Classification  | UA-Series Eng            | glish FAQ-I | Dev-002         |                  |              |              |          |
|-----------------|--------------------------|-------------|-----------------|------------------|--------------|--------------|----------|
| Author          | Lynn Tang                | Version     | 1.0.0           | Date             | 2020,4       | Page         | 37 / 49  |
| 10. Select [Tir | me Zone] opt             | ion as [Lo  | ocal Time] (cho | oose ac          | cording to p | personal sit | uation)  |
| Ĩ               | Advanced                 |             |                 |                  |              | ×            |          |
|                 | Time Stamp<br>Time Zone: | <u> </u>    | Millised        | onds:            | ~            |              |          |
|                 | Database Gal             |             | C TOUCH         |                  |              |              |          |
|                 | Host: 127.0.0            | ).1         |                 | Port             | 3997         |              |          |
|                 | Disable Prim             | ary Keys    | 🗌 Disab         | le SQL va        | ariables     |              |          |
|                 | Uisable Delii            | miters      | (               | DK               | Cancel       |              |          |
| L               |                          |             |                 | -                |              |              |          |
| 11. Double-cl   | lick the trend           | chart to c  | open the obje   | ect prop         | erties wind  | ow and click | (Points] |
| Object          | Properties               |             |                 |                  |              | ×            |          |
| 249-            | Replace                  | Hint:       |                 | Tre              | end Control  | ~            |          |
|                 | Points                   |             | Axes            |                  | Toolbar      |              |          |
|                 | Data Sources             |             | Legend          |                  | Advanced     |              |          |
| Border          | r<br>Type: Sunker        |             | Backg           | round<br>No Fill | ● Fill       |              |          |
|                 |                          |             |                 |                  |              |              |          |
|                 |                          |             |                 |                  |              |              |          |
|                 |                          |             |                 |                  |              |              |          |
|                 |                          |             |                 |                  |              |              |          |
|                 |                          |             |                 |                  |              |              |          |

| Classification | UA-Series Engl | ish FAQ-D | ev-002 |      |        |      |         |
|----------------|----------------|-----------|--------|------|--------|------|---------|
| Author         | Lynn Tang      | Version   | 1.0.0  | Date | 2020,4 | Page | 38 / 49 |

### 12. After selecting and filling in the Data Source and Tag/Field to be used, click [OK]

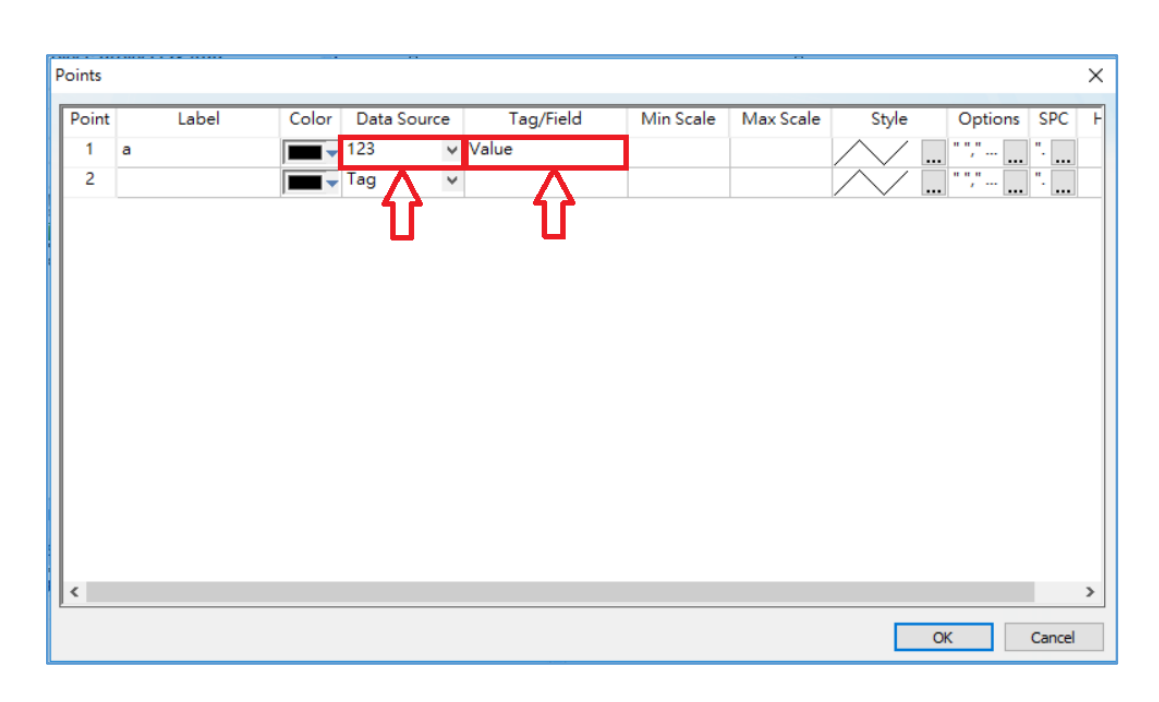

#### 13. Finished!

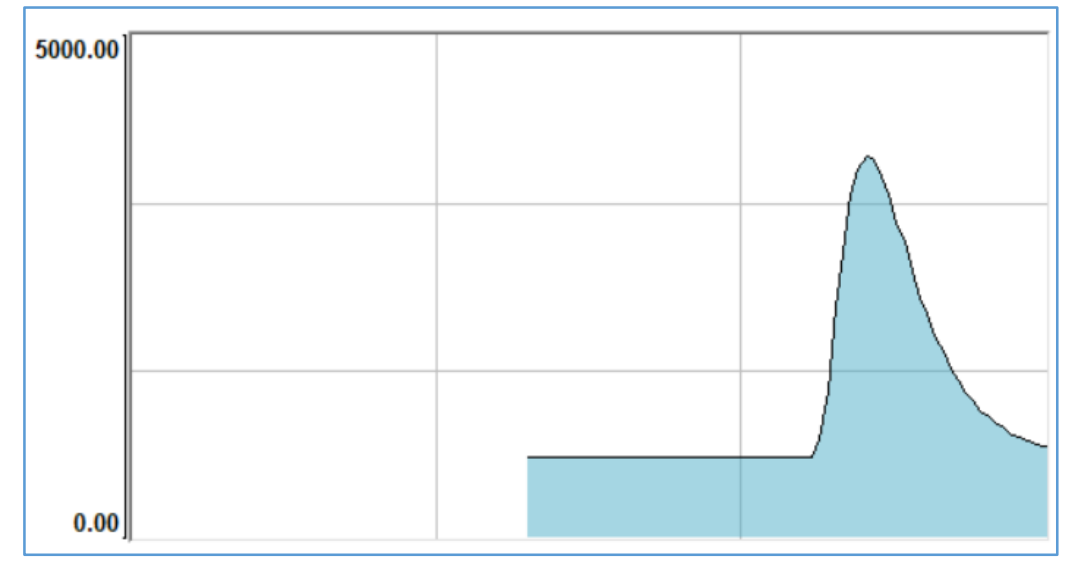

| Classification | UA-Series Engl | ish FAQ-D | ev-002 |      |        |      |         |
|----------------|----------------|-----------|--------|------|--------|------|---------|
| Author         | Lynn Tang      | Version   | 1.0.0  | Date | 2020,4 | Page | 39 / 49 |

#### 4.1. Appendix: How IWS access remote MySQL database through ODBC

#### Step 1 : Installation Environment (This example uses following PC Environment)

- (1) Server: Install MySQL Workbench
- (2) Client: Install ODBC for MySQL

|                            | Server Side                                                                                            | Client Side                                                           |
|----------------------------|----------------------------------------------------------------------------------------------------|-----------------------------------------------------------------------|
| OS Version                 | Windows 8.1 Professional                                                                               | Windows 7 Professional                                                |
| MySQL Workbench<br>Version | v6.3.9<br>( MySQL Installer 5.7.18, x86 32bit )<br>https://dev.mysql.com/downloads/file<br>/?id=470091 | N/A                                                                   |
| InduSoft Version           | N/A                                                                                                    | v8.0.2.0                                                              |
| ODBC for MySQL             | N/A                                                                                                    | V5.3.8 (win32)<br>https://dev.mysql.com/downloads/file<br>/?id=470365 |

#### Step 2 : Open MySQL Server Remote connection Permission (Server Side)

- (1) Execute as Administrator: C:\Windows\system32\cmd.exe
- (2) Switch the document to where "MySQL.exe" located

>cd C:\Program Files\MySQL\MySQL Server version\bin
Note: version is the installed version. This example is 5.7

|                                                                                 |             | ×               |
|---------------------------------------------------------------------------------|-------------|-----------------|
| Microsoft Windows [版本 6.3.9600]<br>(c) 2013 Microsoft Corporation. 著作權所有,並保留一切権 | 瞿禾∫◎        | ^               |
| C:\WINDOWS\system32>cd C:\Program Files\MySQL\MySQL                             | ver 5.7\bin |                 |
| C:\Program Files\MySQL\MySQL Server 5.7\bin>_                                   |             |                 |
| 微軟注音 半 =                                                                        |             | ~               |
| <                                                                               |             | <b>&gt;</b> .:: |

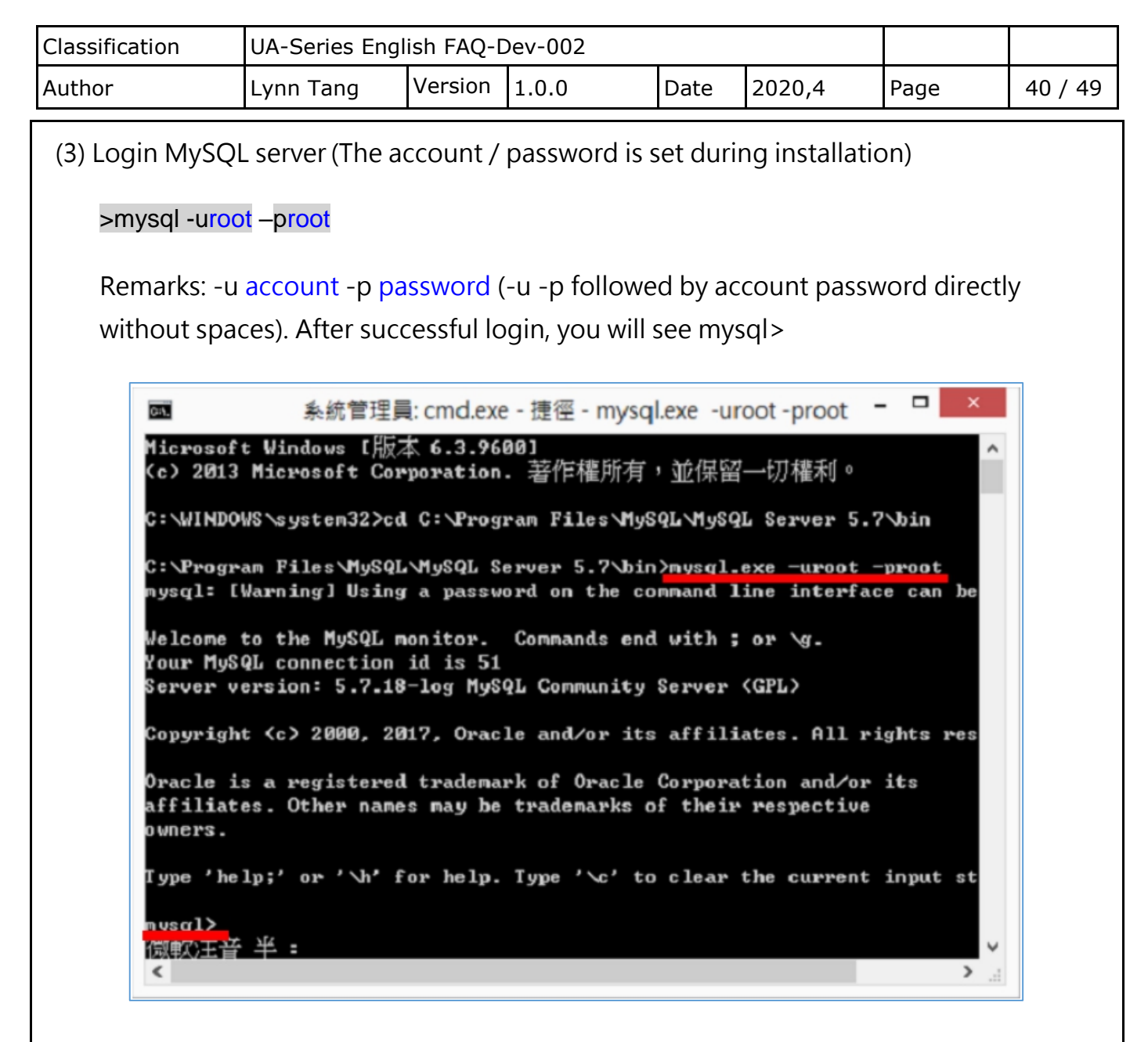

(4) Enter the command to set permissions

> GRANT ALL PRIVILEGES ON \*.\* TO USERNAME@IP IDENTIFIED BY PASSWORD;

Remarks: USERNAME is generally the default root; if the IP set to '%', all computers can connect; PASSWORD is the connection password

Example:

mysql>GRANT ALL PRIVILEGES ON \*.\* TO root@172.17.20.176 IDENTIFIED BY root; Allow 172.17.20.176 to log in using account root and password root

mysql>GRANT ALL PRIVILEGES ON \*.\* TO root@'%' IDENTIFIED BY root; Allow all computers to log in with account root and password root

| Classification | UA-Series Engl |         |       |      |        |      |         |
|----------------|----------------|---------|-------|------|--------|------|---------|
| Author         | Lynn Tang      | Version | 1.0.0 | Date | 2020,4 | Page | 41 / 49 |

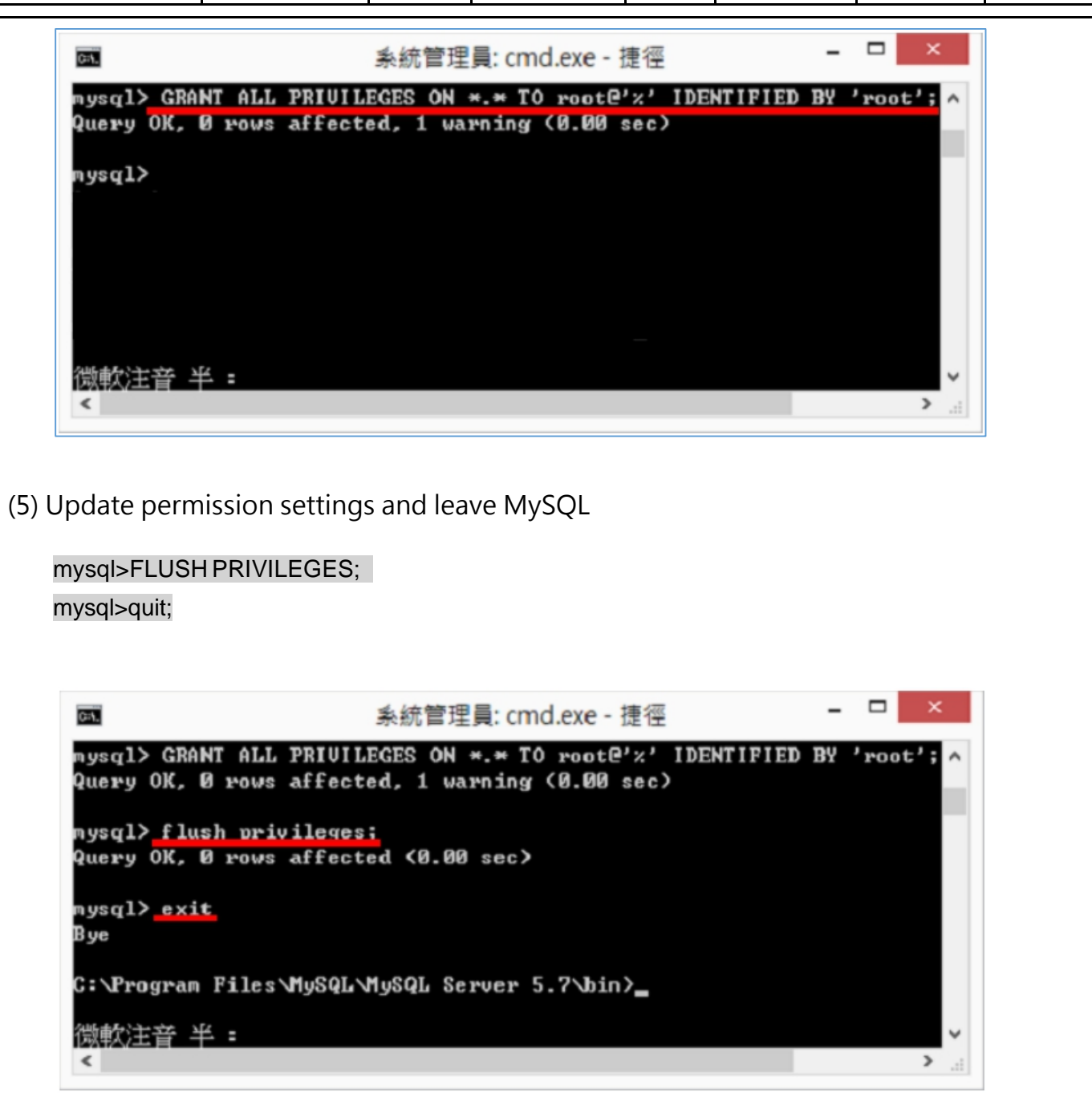

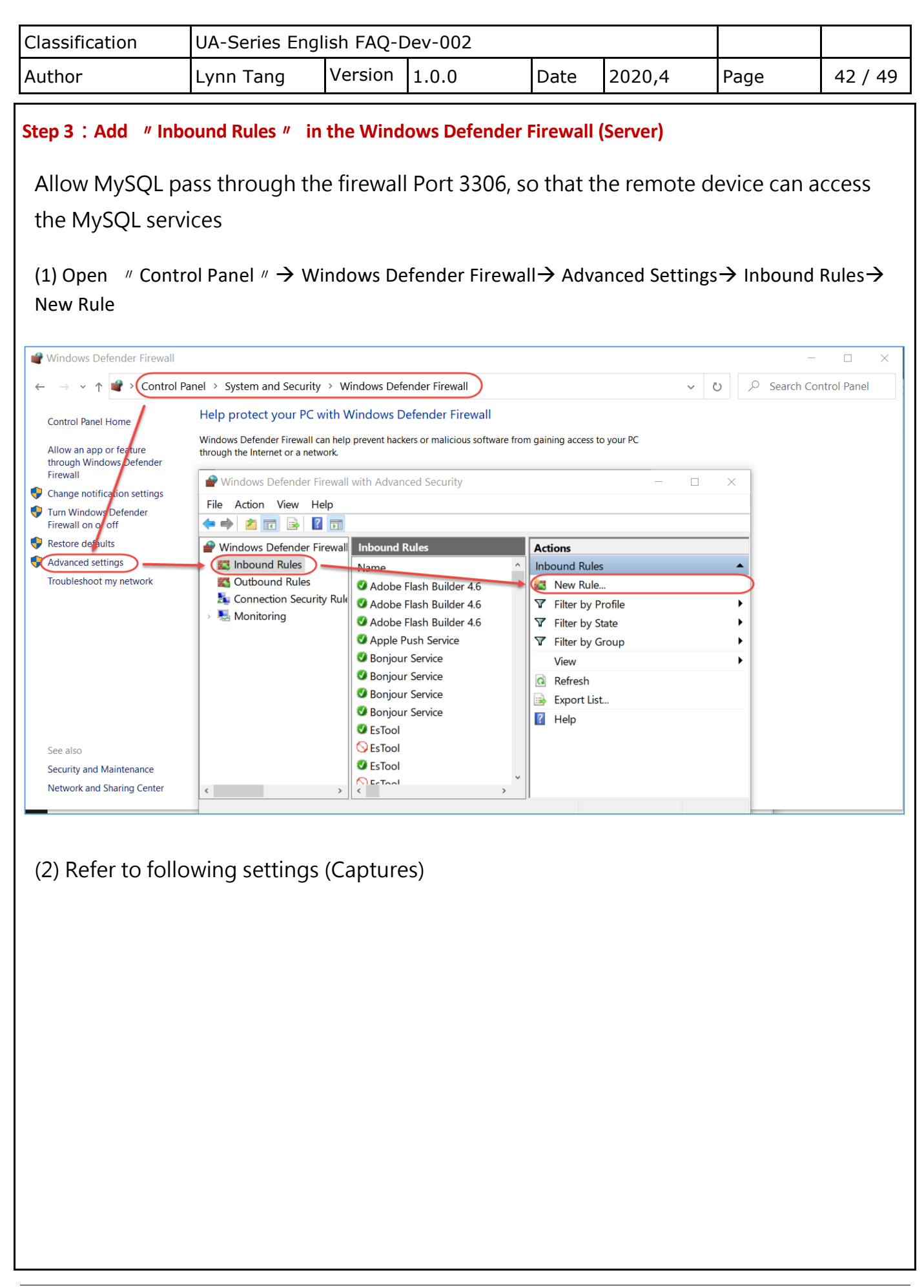

| Classification | UA-Series Engl |         |       |      |        |      |         |
|----------------|----------------|---------|-------|------|--------|------|---------|
| Author         | Lynn Tang      | Version | 1.0.0 | Date | 2020,4 | Page | 43 / 49 |
|                |                |         |       |      |        |      |         |

|                                                                                      | eate.                                                                                                    |
|--------------------------------------------------------------------------------------|----------------------------------------------------------------------------------------------------|
| Steps:<br>Protocol and Ports<br>Action<br>Profile<br>Name                            | What type of rule would you like to create?<br>Program<br>Rule that controls connections for a program.<br>Port<br>Rule that controls connections for a TCP or UDP port.<br>Predefined:<br>@FirewallAPI.dll.~80200<br>Rule that controls connections for a Windows experience.<br>Custom<br>Custom rule. |
| Mew Inbound Rule Wiz<br>Protocol and Ports<br>Specify the protocols and ports to the | ard X which this rule applies.                                                                                                    |
|                                                                                      |                                                                                                    |
| Steps:<br>Protocol and Ports<br>Action<br>Profile<br>Name                            | Does this rule apply to TCP or UDP?                                                                                                    |

| Classification | UA-Series Engl |         |       |      |        |      |         |
|----------------|----------------|---------|-------|------|--------|------|---------|
| Author         | Lynn Tang      | Version | 1.0.0 | Date | 2020,4 | Page | 44 / 49 |

| Steps:                                                                                                    |                                                                                                    |
|----------------------------------------------------------------------------------------------------|----------------------------------------------------------------------------------------------------|
| <ul> <li>Rule Type</li> </ul>                                                                                                    | What action should be taken when a connection matches the specified conditions?                                                                                                    |
| Protocol and Ports                                                                                                    |                                                                                                    |
| Action                                                                                                    | Allow the connection                                                                                                    |
| Profile                                                                                                    | This includes connections that are protected with IPsec as well as those are not.                                                                                                    |
| <ul> <li>Name</li> </ul>                                                                                                    | <ul> <li>Allow the connection if it is secure</li> <li>This includes only connections that have been authenticated by using IPsec. Connections will be secured using the settings in IPsec properties and rules in the Connection Security Rule node.</li> <li>Customize</li> <li>Block the connection</li> </ul> |
| Prew Inbound Rule V                                                                                                    | Vizard ×                                                                                                    |
| New Inbound Rule V Profile Specify the profiles for which thi Steps: Rule Type Rule Type Rule T | Vizard × is rule applies. When does this rule apply?                                                                                                    |
| <ul> <li>New Inbound Rule V</li> <li>Profile</li> <li>Specify the profiles for which thi</li> <li>Steps:</li> <li>Rule Type</li> <li>Protocol and Ports</li> <li>Action</li> </ul>                                                                                                    | Vizard × is rule applies. When does this rule apply? Domain                                                                                                    |
| New Inbound Rule V Profile Specify the profiles for which thi Steps: Rule Type Protocol and Ports Action Profile                                                                                                    | Vizard × is rule applies. When does this rule apply? Domain Applies when a computer is connected to its corporate domain.                                                                                                    |
| Wew Inbound Rule V<br>Profile<br>Specify the profiles for which this<br>Steps:<br>• Rule Type<br>• Protocol and Ports<br>• Action<br>• Profile<br>• Name                                                                                                    | Vizard × is rule applies. When does this rule apply? Domain Applies when a computer is connected to its corporate domain. Private Applies when a computer is connected to a private network location, such as a home or work place. Public Applies when a computer is connected to a public network location.     |

| Classification | UA-Series Engl |         |       |      |        |      |         |
|----------------|----------------|---------|-------|------|--------|------|---------|
| Author         | Lynn Tang      | Version | 1.0.0 | Date | 2020,4 | Page | 45 / 49 |

| <ul> <li>Action</li> <li>Profile</li> <li>Name</li> </ul>                                                                                                    |                                                                                                    | Name:<br>MySQL<br>Description (optional):<br>Remote connection access MySQL      |                                                                                                    |                                                                               |                                                                                                    |
|----------------------------------------------------------------------------------------------------|----------------------------------------------------------------------------------------------------|----------------------------------------------------------------------------------|----------------------------------------------------------------------------------------------------|-------------------------------------------------------------------------------|----------------------------------------------------------------------------------------------------|
|                                                                                                    |                                                                                                    |                                                                                  | < Back                                                                                                    | Finish                                                                        | Cancel                                                                                                    |
| Windows Defender Firewal                                                                                                    | l with Advanced Sec                                                                                                    | curity                                                                           |                                                                                                    |                                                                               | - 0                                                                                                    |
| Windows Defender Firewal                                                                                                    | I with Advanced Sec                                                                                                    | curity                                                                           |                                                                                                    |                                                                               |                                                                                                    |
| Windows Defender Firewal Action View Help Action Rep Rep Rep Rep Rep Rep Rep Rep Rep Rep                                                                                                    | l with Advanced Sec                                                                                                    | curity                                                                           |                                                                                                    |                                                                               | Actions                                                                                                    |
| Windows Defender Firewal<br>Action View Help<br>2 2 1 2 2 1 2 1 2 1 2 1 2 1 2 1 2 1 2 1                                                                                                    | with Advanced Sec<br>Inbound Rules<br>Name                                                                                                    | curity<br>Group                                                                  | Profile                                                                                                    | Enablec ^                                                                     | Actions Inbound Rules                                                                                                    |
| Windows Defender Firewal<br>Action View Help<br>Action View Help<br>Nindows Defender Firewal<br>Inbound Rules<br>Outbound Rules<br>Consection Securit Pul                                                                                                    | I with Advanced Sec<br>Inbound Rules<br>Name<br>MySQL                                                                                                    | curity<br>Group                                                                  | Profile<br>All                                                                                                    | Enablec ^<br>Yes                                                              | Actions Inbound Rules New Rule                                                                                                    |
| Windows Defender Firewal<br>Action View Help<br>Action I im Image I Image I | I with Advanced Sec<br>Inbound Rules<br>Name<br>MySQL<br>Ø Adobe Flash Bu                                                                                                    | Group                                                                            | Profile<br>All<br>Public                                                                                                    | Enablec ^<br>Yes<br>Yes                                                       | Actions<br>Inbound Rules<br>New Rule<br>V Filter by Profile                                                                                                    |
| Windows Defender Firewal<br>Action View Help<br>Action View Help<br>Mindows Defender Firewal<br>Inbound Rules<br>Outbound Rules<br>Connection Security Rule<br>Monitoring                                                                                                    | Inbound Rules<br>Name<br>MySQL<br>Adobe Flash Bu<br>Adobe Flash Bu                                                                                                    | Group ^<br>Group 4.6                                                             | Profile<br>All<br>Public<br>Public                                                                                                    | Enablec ^<br>Yes<br>Yes<br>Yes                                                | Actions         Inbound Rules         Inbound Rules         Inbou                                                                                                    |
| Windows Defender Firewal<br>Action View Help<br>Action View Help<br>Vindows Defender Firewal<br>Inbound Rules<br>Outbound Rules<br>Connection Security Rule<br>Monitoring                                                                                                    | Inbound Rules<br>Name<br>MySQL<br>Adobe Flash Bu<br>Adobe Flash Bu                                                                                                    | uilder 4.6<br>uilder 4.6                                                         | Profile<br>All<br>Public<br>Public<br>Public                                                                                               | Enablec ^<br>Yes<br>Yes<br>Yes<br>Yes<br>Yes                                  | Actions       Inbound Rules       Inbound Rules       Inbound Rules       Image: Second Second Secon                                             |
| Vindows Defender Firewal<br>Action View Help<br>Action View Help<br>Vindows Defender Firewal<br>Inbound Rules<br>Outbound Rules<br>Connection Security Rule<br>Monitoring                                                                                                    | Inbound Rules Name MySQL Adobe Flash Bu Adobe Flash Bu Adobe Flash Bu Adobe Flash Bu Adobe Flash Bu                                                                                                    | uilder 4.6<br>uilder 4.6<br>rvice                                                | Profile<br>All<br>Public<br>Public<br>Public<br>All                                                                                        | Enablec<br>Yes<br>Yes<br>Yes<br>Yes<br>Yes<br>Yes                             | Actions       Inbound Rules       Image: Second Second Secon |
| Vindows Defender Firewal<br>Action View Help<br>Vindows Defender Firewal<br>Inbound Rules<br>Outbound Rules<br>Connection Security Rule<br>Monitoring                                                                                                    | Inbound Rules<br>Name<br>MySQL<br>Adobe Flash Bu<br>Adobe Flash Bu<br>Adobe Flash Bu<br>Adobe Flash Bu<br>Adobe Flash Bu<br>Adobe Flash Ser<br>Bonjour Service                                                                                                    | uilder 4.6<br>uilder 4.6<br>uilder 4.6<br>e                                      | Profile<br>All<br>Public<br>Public<br>Public<br>All<br>Private                                                                             | Enablec<br>Yes<br>Yes<br>Yes<br>Yes<br>Yes<br>Yes<br>Yes                      | Actions         Inbound Rules         Image: New Rule         Image: New Rule         Image: State         Image: Filter by Profile         Image: Filter by State         Image: Filter by Group         View         Image: Refresh                                                                                                    |
| Vindows Defender Firewal<br>Action View Help<br>2 II III III IIII IIIII<br>Vindows Defender Firewal<br>Inbound Rules<br>Outbound Rules<br>Connection Security Rule<br>Monitoring                                                                                                    | Inbound Rules<br>Name<br>MySQL<br>Adobe Flash Bu<br>Adobe Flash Bu<br>Adobe Flash Bu<br>Adobe Flash Bu<br>Adobe Flash Ser<br>Bonjour Service                                                                                                    | Group<br>Group<br>uilder 4.6<br>uilder 4.6<br>uilder 4.6<br>e<br>e               | Profile<br>All<br>Public<br>Public<br>Public<br>All<br>Private<br>Private                                                                  | Enablec<br>Yes<br>Yes<br>Yes<br>Yes<br>Yes<br>Yes<br>Yes<br>Yes               | Actions         Inbound Rules         Image: Second Second                        |
| Vindows Defender Firewal<br>Action View Help<br>Vindows Defender Firewal<br>Inbound Rules<br>Outbound Rules<br>Connection Security Rule<br>Monitoring                                                                                                    | Inbound Rules<br>Name<br>MySQL<br>Adobe Flash Bu<br>Adobe Flash Bu<br>Adobe Flash Bu<br>Adobe Flash Bu<br>Adobe Flash Bu<br>Adobe Flash Ser<br>Bonjour Service<br>Bonjour Service                                                                                       | urity<br>Group<br>uilder 4.6<br>uilder 4.6<br>uilder 4.6<br>rvice<br>e<br>e<br>e | Profile<br>All<br>Public<br>Public<br>Public<br>All<br>Private<br>Private<br>Private                                                       | Enablec<br>Yes<br>Yes<br>Yes<br>Yes<br>Yes<br>Yes<br>Yes<br>Yes<br>Yes        | Actions         Inbound Rules                                                                                                    |
| Vindows Defender Firewal<br>Action View Help<br>Action View Help<br>Vindows Defender Firewal<br>Inbound Rules<br>Outbound Rules<br>Connection Security Rule<br>Monitoring                                                                                                    | with Advanced Sec<br>Inbound Rules<br>Name<br>MySQL<br>Adobe Flash Bu<br>Adobe Flash Bu<br>Adobe Flash Bu<br>Adobe Flash Bu<br>Adobe Flash Bu<br>Adobe Flash Bu<br>Adobe Flash Sec<br>Bonjour Service<br>Bonjour Service                                                | uilder 4.6<br>uilder 4.6<br>uilder 4.6<br>uilder 4.6<br>e<br>e<br>e<br>e         | Profile<br>All<br>Public<br>Public<br>Public<br>All<br>Private<br>Private<br>Private<br>Private                                            | Enablec<br>Yes<br>Yes<br>Yes<br>Yes<br>Yes<br>Yes<br>Yes<br>Yes<br>Yes<br>Yes | Actions         Inbound Rules         Inbound Rules         Inbound Rules         Filter by Profile         Filter by Profile         Filter by State         Filter by Group         View         Refresh         Export List         Help                                                                                                    |
| Vindows Defender Firewal<br>Action View Help<br>Action View Help<br>Vindows Defender Firewal<br>Inbound Rules<br>Outbound Rules<br>Connection Security Rul<br>Monitoring                                                                                                    | with Advanced Sec<br>Inbound Rules<br>Name<br>MySQL<br>Adobe Flash Bu<br>Adobe Flash Bu<br>Adobe Flash Bu<br>Adobe Flash Bu<br>Adobe Flash Bu<br>Adobe Flash Bu<br>Adobe Flash Sec<br>Bonjour Service<br>Bonjour Service<br>Bonjour Service<br>EsTool                   | uilder 4.6<br>uilder 4.6<br>uilder 4.6<br>rvice<br>e<br>e<br>e                   | Profile<br>All<br>Public<br>Public<br>Public<br>All<br>Private<br>Private<br>Private<br>Private<br>Private                                 | Enablec<br>Yes<br>Yes<br>Yes<br>Yes<br>Yes<br>Yes<br>Yes<br>Yes<br>Yes<br>Yes | Actions         Inbound Rules         Inbound Rules         Inbou                                                                                                    |
| Vindows Defender Firewal<br>Action View Help<br>Action View Help<br>Vindows Defender Firewal<br>Inbound Rules<br>Outbound Rules<br>Connection Security Rul<br>Monitoring                                                                                                    | with Advanced Sec<br>Inbound Rules<br>Name<br>MySQL<br>Adobe Flash Bu<br>Adobe Flash Bu<br>Adobe Flash Bu<br>Adobe Flash Bu<br>Adobe Flash Bu<br>Adobe Flash Bu<br>Adobe Flash Bu<br>Adobe Flash Sec<br>Bonjour Service<br>Bonjour Service<br>Bonjour Service<br>EsTool | uilder 4.6<br>uilder 4.6<br>uilder 4.6<br>e<br>e<br>e<br>e                       | Profile<br>All<br>Public<br>Public<br>Public<br>All<br>Private<br>Private<br>Private<br>Private<br>Private<br>Private<br>Public            | Enablec<br>Yes<br>Yes<br>Yes<br>Yes<br>Yes<br>Yes<br>Yes<br>Yes<br>Yes<br>Yes | Actions         Inbound Rules         Inbound Rules         Inbound Rules         Filter by Profile         Filter by State         Filter by State         Filter by Group         View         Refresh         Export List         Help         MySQL         Disable Rule                                                                                                    |
| Vindows Defender Firewal<br>Action View Help<br>Vindows Defender Firewal<br>Inbound Rules<br>Outbound Rules<br>Connection Security Rul<br>Monitoring                                                                                                    | Inbound Rules<br>Name<br>MySQL<br>Adobe Flash Bu<br>Adobe Flash Bu<br>Adobe Flash Bu<br>Adobe Flash Bu<br>Adobe Flash Bu<br>Adobe Flash Ser<br>Bonjour Service<br>Bonjour Service<br>Bonjour Service<br>Bonjour Service<br>EsTool<br>EsTool                             | uilder 4.6<br>uilder 4.6<br>uilder 4.6<br>rvice<br>e<br>e<br>e                   | Profile<br>All<br>Public<br>Public<br>Public<br>All<br>Private<br>Private<br>Private<br>Private<br>Private<br>Private<br>Public<br>Private | Enablec<br>Yes<br>Yes<br>Yes<br>Yes<br>Yes<br>Yes<br>Yes<br>Yes<br>Yes<br>Yes | Actions         Inbound Rules         Image: Second Second                        |
| Vindows Defender Firewal<br>Action View Help<br>Vindows Defender Firewal<br>Inbound Rules<br>Outbound Rules<br>Connection Security Rul<br>Monitoring                                                                                                    | inbound Rules<br>Name<br>MySQL<br>Adobe Flash Bu<br>Adobe Flash Bu<br>Adobe Flash Bu<br>Adobe Flash Bu<br>Adobe Flash Bu<br>Adobe Flash Bu<br>Adobe Flash Bu<br>Bonjour Service<br>Bonjour Service<br>Bonjour Service<br>Bonjour Service<br>EsTool<br>EsTool<br>EsTool  | uilder 4.6<br>uilder 4.6<br>uilder 4.6<br>rvice<br>e<br>e<br>e                   | Profile<br>All<br>Public<br>Public<br>Public<br>All<br>Private<br>Private<br>Private<br>Private<br>Private<br>Public<br>Private<br>Public  | Enablec<br>Yes<br>Yes<br>Yes<br>Yes<br>Yes<br>Yes<br>Yes<br>Yes<br>Yes<br>Yes | Actions         Inbound Rules         Image: New Rule         Image: Filter by Profile         Filter by State         Filter by Group         View         Refresh         Export List         Help         MySQL         Disable Rule         Cut         Copy                                                                                                    |

| Classification             | UA-Series En                                                                                                    | glish FAQ-I             | Dev-002                                                                                                    |                                                                                                    |                                                                                                    |      |         |
|----------------------------|----------------------------------------------------------------------------------------------------|-------------------------|----------------------------------------------------------------------------------------------------|----------------------------------------------------------------------------------------------------|----------------------------------------------------------------------------------------------------|------|---------|
| Author                     | Lynn Tang                                                                                                    | Version                 | 1.0.0                                                                                                    | Date                                                                                                 | 2020,4                                                                                                    | Page | 46 / 49 |
| Step 4 : Set up ODBC       | <b>C Connections (C</b><br>dministrator:                                                                                                    | Client)<br>C:\Windov    | ws\SysWOW64                                                                                                    | 4\odbcad                                                                                             | 132.exe <b>→</b> Ad                                                                                          | d    |         |
|                            | ODBC 資料來源<br>驅動程式<br>使用者資料來源(<br>使用者資料來源(<br>名稱<br>AustinDB1<br>DB<br>db1<br>dBASE Files<br>Excel Files<br>Grid2CSV<br>MS Access Databa<br>··································· | 建理員<br>追蹤<br>記名稱<br>J): | 連続<br>系統資料來源名和<br>式<br>lo Microsoft Access<br>ft Access Driver (*.r<br>ft Access Driver (*.r<br>ft Access dBASE Dr<br>ft Excel Driver (*.x<br>o Microsoft Access<br>ft Access Driver (*.x<br>ODDC 5 2 United<br>: 100 (*.r<br>) 100 (*.r<br>) 100 (*.r) (*.r<br>) 100 (*.r) (*.r) | 缺共用區<br>(*.mdb)<br>ndb)<br>ndb)<br>iver (*.(<br>s, *.xls><br>(*.mdb)<br>ndb, *.s<br>*<br>下<br>中<br>* | 關於     檔案資料來源名和           新增(D)           移除(R)           設定(C)           制提供者的資訊。           用(A)         說明 |      |         |
| Select File resour<br>建立新資 | CE:<br>【料來源                                                                                                    |                         |                                                                                                    |                                                                                                    |                                                                                                    |      |         |
|                            |                                                                                                    | 選<br> <br>              | 転転想要的驅動<br>名稱<br>Microsoft Text-Tre<br>Microsoft Visual F<br>MySOL ODBC 5 :<br>MySOL ODBC 5 :<br>SQL Server<br>SQL Server<br>SQL Server Native                                                                                                    | 程式來設<br>eiber (*.txt<br>oxPro Driv<br>oxPro-Tre:<br>3 ANSI Dr<br>3 Unicode<br>• Client 11.           | 定資料來源(S)。<br>; *.csv)<br>/er<br>iber<br>iver<br>Driver                                                       | · ·  |         |
|                            |                                                                                                    |                         | < <u>上一</u> 2                                                                                                    | 步(B)                                                                                                 | 完成                                                                                                    | 取消   |         |

| Classification | UA-Series English FAQ-Dev-002 |         |       |      |        |      |         |
|----------------|-------------------------------|---------|-------|------|--------|------|---------|
| Author         | Lynn Tang                     | Version | 1.0.0 | Date | 2020,4 | Page | 47 / 49 |

(2) Set the connection name (used by IWS) / server IP, Port / login account password / database. Press OK to close when finished

Note: The database (Schema) have to create in advance and can add using the MySQL Workbench management tool.

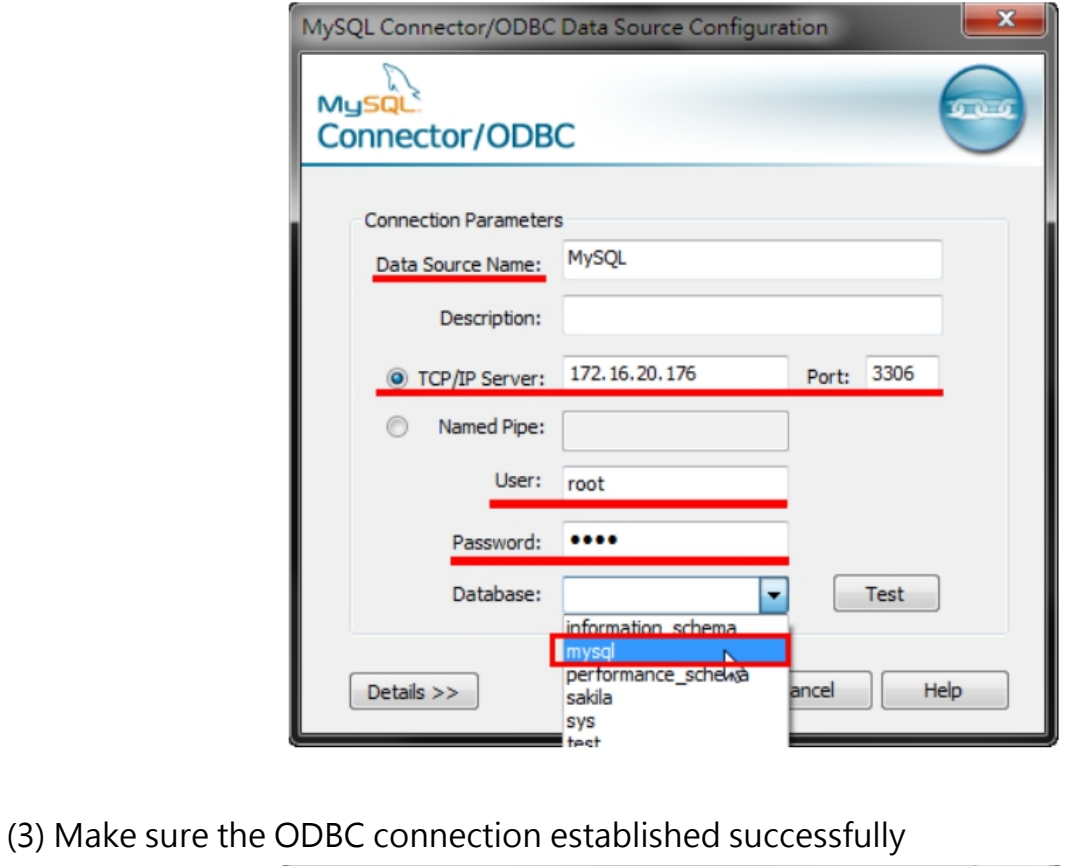

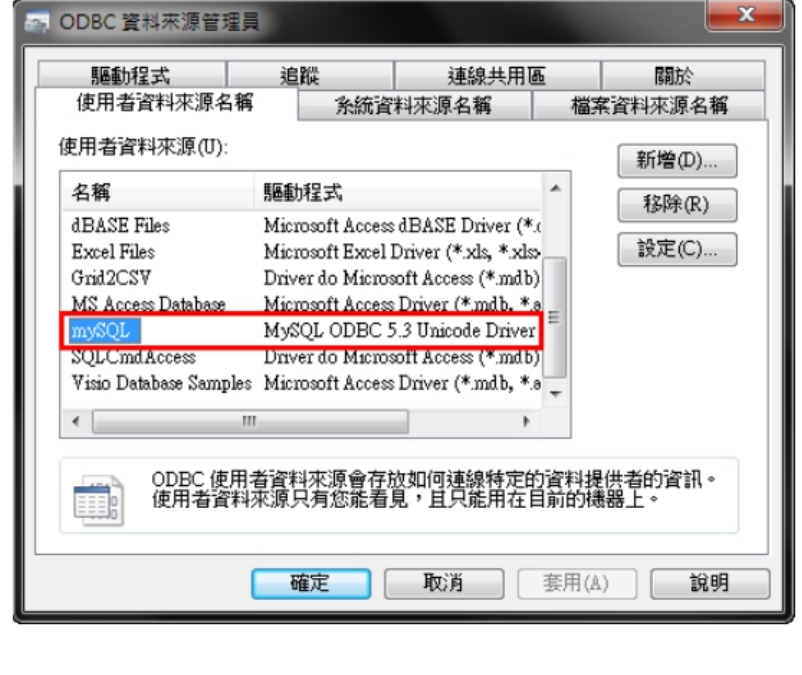

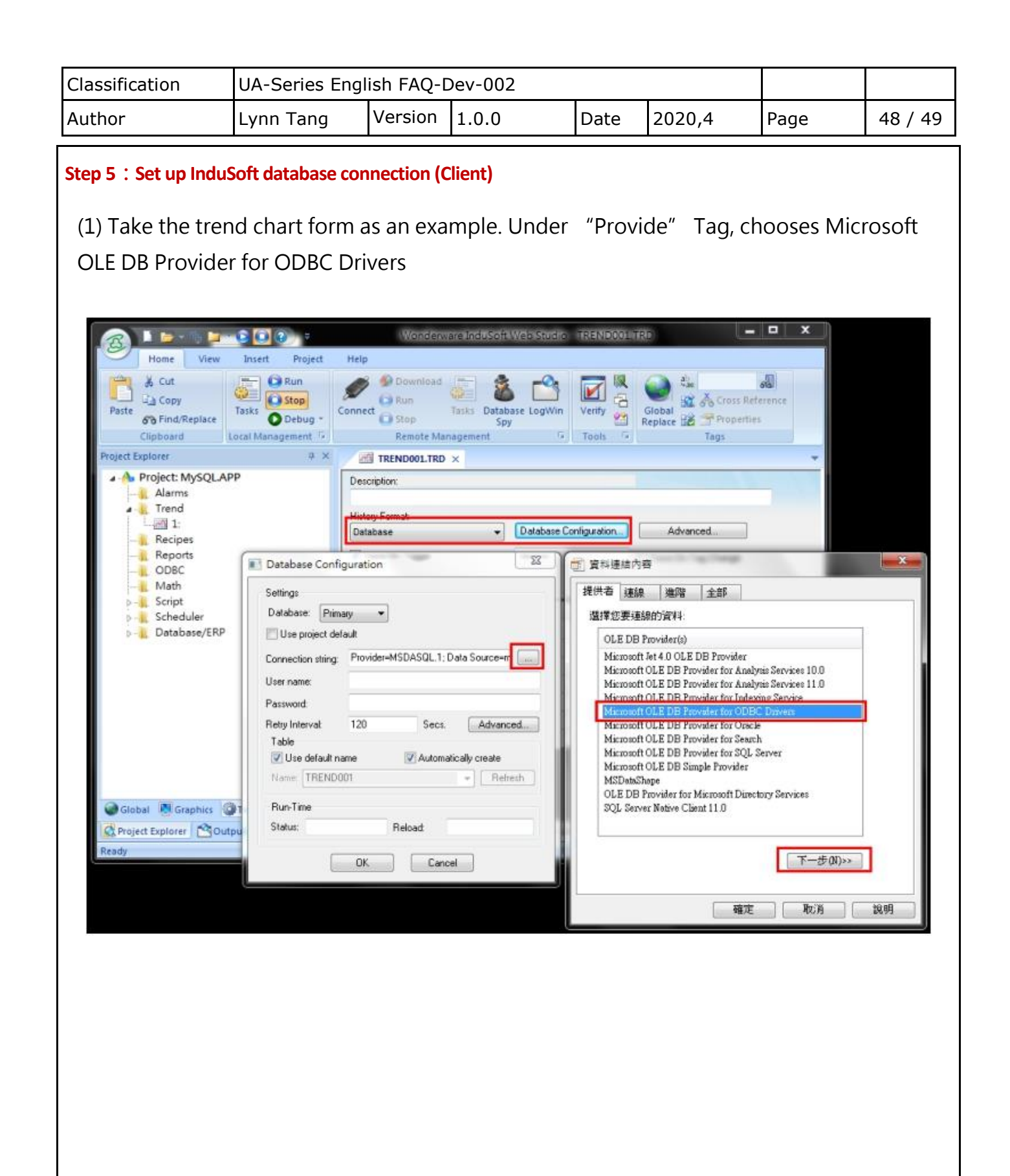

| Classification                          | UA-Series Eng | jlish FAQ-                                                                                                    | Dev-002       |                                                         |                                                                                |             |          |
|-----------------------------------------|---------------|----------------------------------------------------------------------------------------------------|---------------|---------------------------------------------------------|--------------------------------------------------------------------------------|-------------|----------|
| Author                                  | Lynn Tang     | Version                                                                                                    | 1.0.0         | Date                                                    | 2020,4                                                                         | Page        | 49 / 49  |
| (2) Set the data<br>(3) Successfully co | source name   | (mySQL)     齊     進階     貫以連接至 0     項注接至 0     項注接至 0     項注接至 0     項注接字串(C):     用連接字串(C):     和以登錄至伺     登4編(N):     P):     白密碼(B)     太使用的初始     ans to cc | ) → the datab | ase to<br>ase to<br>。<br>(S)<br>则試連線(T<br>取消<br>etting. | 上<br>be used (test<br>重新整理(R)<br>建立(U)<br>〕<br>〕<br>〕<br>〕<br>〕<br>〕<br>〕<br>〕 | ) →test cor | inection |